# PANDUAN PRAKTIKUM

SIG (Sistem Informasi Geografis)

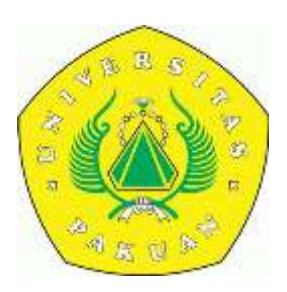

PROGAM STUDI TEKNIK GEODESI FAKULTAS TEKNIK UNIVERSITAS PAKUAN BOGOR

#### KATA PENGANTAR

Buku Panduan Praktikum SIG (Sistem Informasi Geografis) kami terbitkan khususnya untuk membantu mahasiswa yang melaksanakan praktek dilaboratorium. Tiada lain apa yang terurai pada buku ini hanyalah garis besar dari teori, untuk memahami lebih sempurna tentunya tidak lepas perlu membaca dan coba memahami melalui buku-buku teks lainnya. Pengguna buku penuntun ini hanyalah terbatas di lingkungan Fakultas Teknik UNPAK

untuk jurusan Teknik Geodesi.

Dengan maksud mengembangkan lebih lanjut kami akan terbuka menampung saran dan masukan lainnya, bila ada hal-hal yang masih kurang dari penglihatan selama penyusunan ataupun hal lain yang masih terasa kurang.'

Akhirnya harapan kamu semoga buku ini menjadikan amal sholeh dan dapat dimanfaatkan.

Penyusun

# Bab I Pengumpulan Data

#### I.1 Data Spatial dan Data Non-spatial

Data spasial merupakan sebuah data yang berorientasi geografis, memiliki sistem koordinat tertentu sebagai dasar referensinya dan mempunyai dua bagian penting yang membuatnya berbeda dari data lain, yaitu informasi lokasi (spasial) dan informasi deskriptif (attribute).

#### I.1.1 Data Vektor

Data vektor merupakan bentuk bumi yang direpresentasikan ke dalam kumpulan garis, area (daerah yang dibatasi oleh garis yang berawal dan berakhir pada titik yang sama), titik dan nodes (merupakan titik perpotongan antara dua buah garis). Obyek yang dibangun pada data vektor umumnya tebagi pada tiga bentuk yaitu titik (point), garis (line) dan area (polygon). Format dari data vektor ini dikenal dengan shapefile.

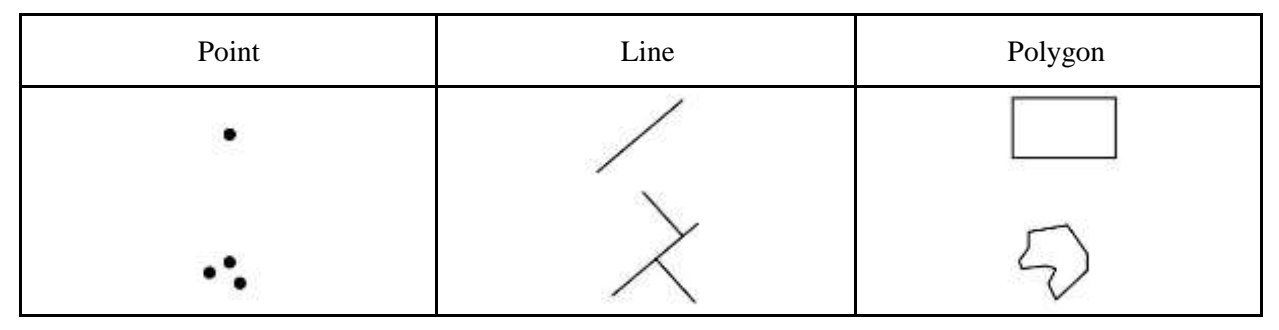

Gambar : Jenis data vector

#### I.1.2 Data Raster

Data raster merupakan data yang strukturnya tersusun dalam bentuk matriks atau piksel dan membentuk grid.Setiap piksel memiliki nilai tertentu dan memiliki atribut tersendiri, termasuk nilai koordinat yang unik.Tingkat keakurasian model ini sangat tergantung pada ukuran piksel atau biasa

disebut dengan resolusi. Model data ini biasanya digunakan dalam remote sensing yang berbasiskan citra satelit maupun airborne (pesawat terbang). Selain itu model ini digunakan pula dalam membangun model ketinggian digital (DEM-Digital Elevatin Model) dan model permukaan digital (DTM-Digital Terrain Model).Format ini dikenal dengan TIFF, IMG, dan lain-lain.

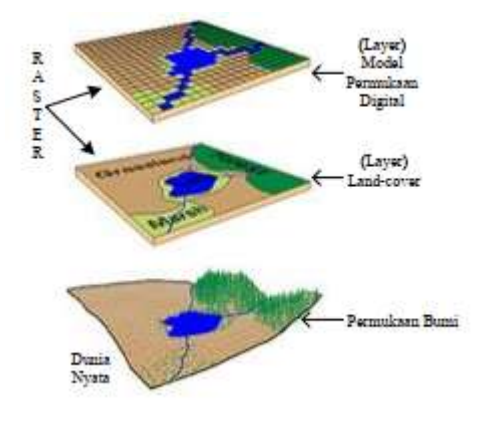

Gambar : Struktur Model Data Raster

## I.1.3 Data Tabular

Data tabular merupakan data tabel, data ini dapat langsung menjadi bagian data spasial dan dapat pula terpisah dari data spasial.

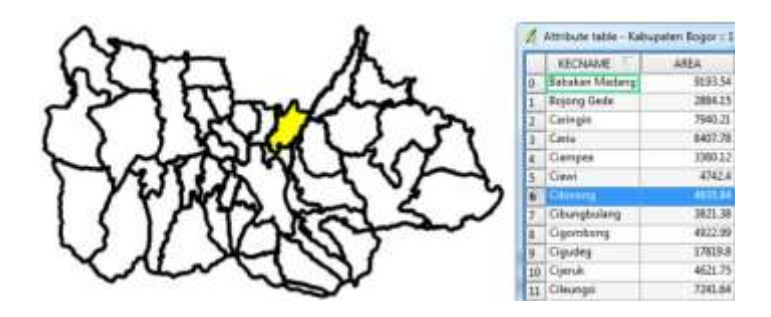

Gambar : Data tabular menujukan keterangan suatu data spasial

# I.2 Sumber Data SIG

Dalam Sistem Indormasi Geografi, terdapat empat proses yang secara umum sering dilakukan, yaitu pemasukan data, manajemen data, manipulasi/analisis data dan keluaran data. Oleh karena itu seorang pengguna SIG perlu mengetahui sumber-sumber data SIG, karena data yang berasal dari berbagai sumber inilah yang akan diproses dalam Sistem Informasi Geografi. Berikut adalah beberapa sumber data yang biasa dikenal dalam SIG.

#### I.2.1 Peta Analog

Peta analog adalah peta yang berbentuk cetakan hasil dari proses yang dilakukan dalam SIG, peta ini berbentuk hardcopy yang dikerjakan dengan teknik kartografi. Contoh peta analog adalah peta rupa bumi yang diterbitkan Badan Informasi Geospasial.

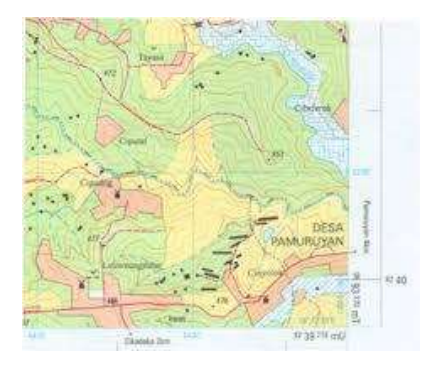

Gambar : Peta Rupa Bumi BIG (Badan Informasi Geospasial)

Peta analog ini bisa menjadi pemasukan data dalam proses SIG, dengan beberapa teknik dalam software yang digunakan dalam pengolahan SIG. Teknik agar peta analog masuk dalam data digital atau peta digital dengan referensi koordinat yang benar, dapat dilakukan dengan georeferencing, kemudian data yang ada dalam peta dapat dijadikan data-data spasial berjenis vektor dengan melakukan digitasi setelah peta analog di georeferencing.

## I.2.2 Data Penginderaan Jauh

Data penginderaan jauh adalah data-data spasial berjenis raster yang berasal dari citra satelit dan foto udara, yang fungsinya sebagai alat untuk intepretasi muka bumi atau melihat penampakan muka bumi sebagai analisis spasial.

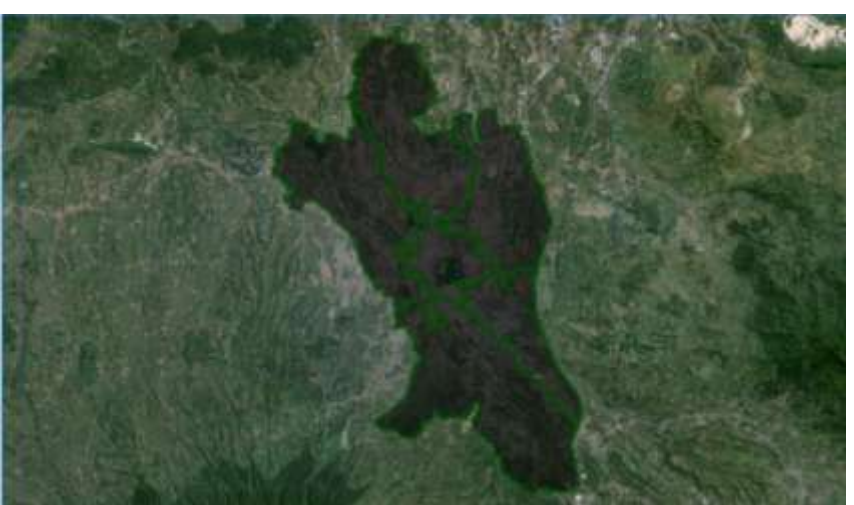

Gambar : Data Penginderaan Jauh / Data Raster

Data penginderaan jauh yang berupa citra satelit dan foto udara yang belum memiliki proyeksi koordinat perlu dilakukan koreksi, koreksi ada dua tipe yaitu koreksi radiometric yang berfungsi untuk membedakan warna, dan koreksi geometrik yang berfungsi untuk membentuk proyeksi koordinat sehingga data raster mampu berintegrasi dengan data spasial lainnya termasuk data vektor yang telah didapat dari data analog. Penginderaan jauh yang berasal dari citra satelit dan foto udara selalu berkembang seiring berkembangnya teknologi dalam ilmu penginderaan jauh.

## I.2.3 Data Pengukuran Lapangan

Data pengukuran lapangan adalah data yang didapat langsung di lapangan.Data ini dapat diukur dengan alat GPS, Teodolit, sketsa hasil pengamatan dan lain-lain.Contoh data hasil pengukuran lapangan yaitu data batas administrasi, batas kepemilikan lahan, batas persil, batas hak pengusahaan hutan dan lain-lain. Data-data hasil pengukuran itu biasanya memiliki keterangan-keterangan data yang tersimpan dalam data atribut dari sebuah data spasial.

#### I.2.4 Data GPS

Data GPS adalah data yang dihasilkan dari pengukuran dengan alat teknologi yang memberikan kemudahan dalam menentukan proyeksi koordinat, yang dinamakan GPS (Global Positioning System). Teknologi GPS terus berkembang sehingga akurasi setiap GPS yang berbeda menjadi berbeda.Data GPS ini bisa dimasukan dalam data digital pada SIG. Sehingga dengan GPS, tidak perlu lagi menggambar sketsa tentang suatu lokasi. Data GPS ini akan membentuk data spasial berjenis vektor ketika masuk dalam data digital SIG.

- Data Koordinat Lapangan
- Titik#1 S=06°31,900' E=106°44,482'
- Titik#2 S=06°31,890' E=106°44,483'
- Titik#3 S=06°31,891' E=106°44,499'
- Titik#4 S=06<sup>o</sup>31,902' E=106<sup>o</sup>44,499'
- Data Spasial

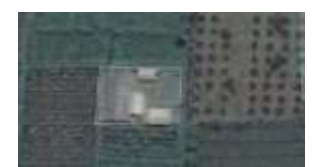

#### I.3 Penjelasan Singkat Tentang Antarmuka

Kita akan menjelajahi antarmuka QGIS sehingga Anda akan terbiasa dengan menu-menu, toolbar-toolbar, bidang peta dan daftar layer yang membentuk struktur dasar dari antarmuka QGIS.

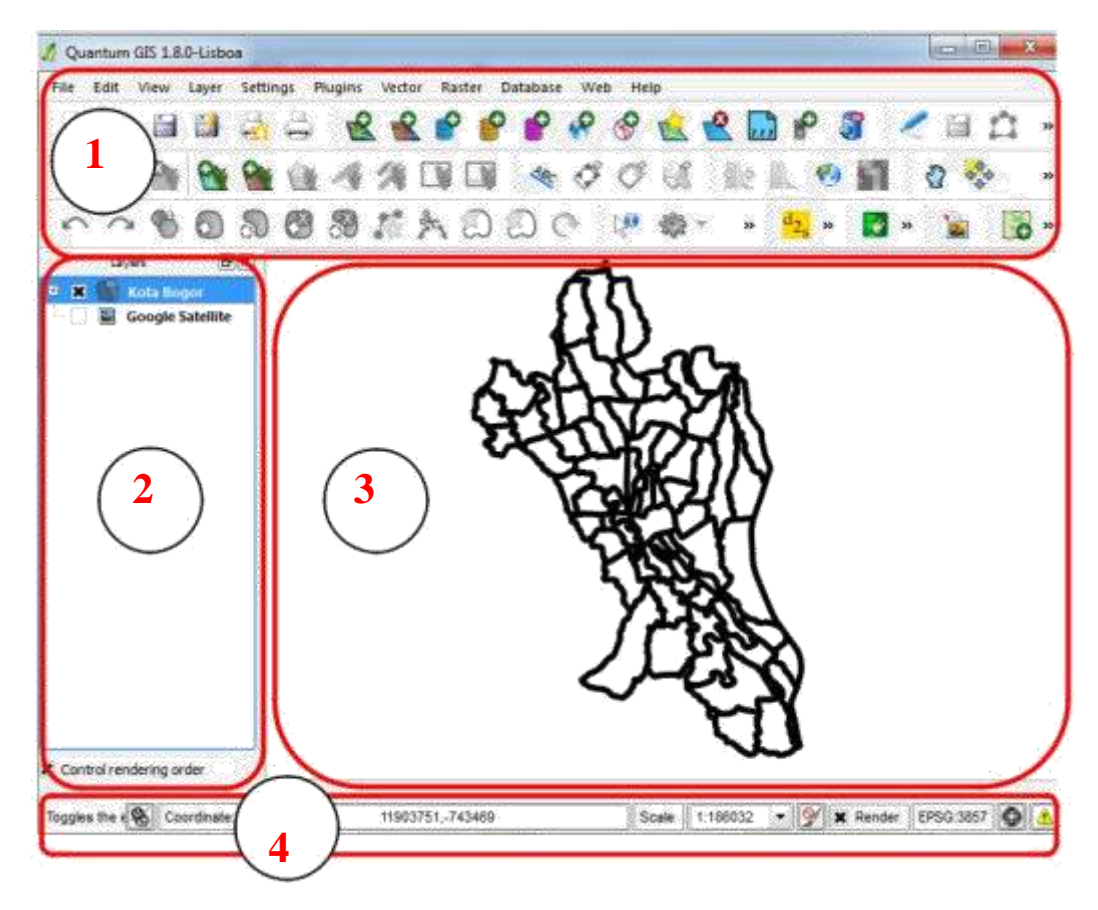

1. Tools bar

Seperangkat tool yang sering Anda gunakan dapat dimasukkan ke dalam toolbar untuk mengakses tool-tool dasar. Contohnya adalah toolbar File yang memungkinkan Anda untuk menyimpan, memproses, mencetak, dan memulai sebuah proyek baru. Anda dapat dengan mudah mengkostumisasi antarmuka untuk melihat hanya tool-tool yang sering Anda gunakan, menambah atau menghilangkan toolbar sesuai dengan yang dibutuhkan melalui menu View  $\rightarrow$  Toolbars. Bahkan apabila tool – tool tersebut tidak terlihat pada toolbar , seluruh tool Anda akan tetap dapat diakses melalui menu-menu. Sebagai contoh, jika Anda menghilangkan toolbar File (yang berisi tombol Save), Anda masih dapat menyimpan peta Anda dengan mengklik menu File kemudian klik Save.

2. Layer List

Pada daftar layer ini, Anda dapat melihat sebuah daftar semua layer yang tersedia untuk Anda setiap saat. Menampilkan item-item yang tersembunyi (dengan mengklik tanda panah atau tanda plus disampingnya) akan memberikan Anda banyak informasi mengenai tampilan layer tersebut.

Klik kanan pada layer yang akan Anda operasikan, ini akan memberikan Anda sebuah menu dengan banyak pilihan tambahan. Anda akan menggunakan beberapa pilihan tersebut sebelum melangkah lebih jauh, maka perhatikanlah! Beberapa versi dari QGIS mempunyai checkbox Control rendering order yang terpisah, terletak di bagian bawah daftar layer.

<u>Note:</u> Layer vektor adalah sebuah dataset, biasanya dari jenis obyek yang spesifik, seperti jalan, pohon, dan sebagainya. Layer vektor dapat terdiri dari titik, garis, atau poligon.

- 3. Map Canvas
- 4. Bidang peta merupakan tempat dimana peta ditampilkan.
- 5. Status Bar

Status bar menunjukkan kepada Anda informasi tentang peta yang sedang aktif. Status bar juga memungkinkan Anda untuk menyesuaikan skala peta dan melihat koordinat kursor pada mouse dalam peta.

**<u>Praktek:</u>** Coba identifikasi empat elemen dalam daftar di atas pada layar Anda, tanpa mengacu pada diagram di atas. Lihatlah apakah Anda dapat mengidentifikasi nama-nama dan fungsi-fungsinya. Anda akan lebih mengenal elemen-elemen tersebut yang akan Anda gunakan beberapa hari ke depan.

Cobalah untuk menemukan masing-masing tool pada layar Anda. Apakah kegunaan dari tooltool

Berikut ini:

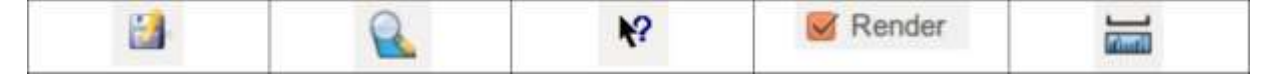

Hint: Jika tool-tool ini tidak terlihat pada layar monitor, cobalah mengaktifkan beberapa toolbar yang sekarang masih tersembunyi. Juga harus diingat bahwa jika tidak ada cukup ruang di layar monitor, sebuah toolbar bisa dipendekkan dengan menyembunyikan beberapa tool. Anda dapat melihat tool-tool yang tersembunyi dengan meng-klik pada tombol panah ganda sebelah kanan. Anda juga dapat melihat tooltip dengan nama pada setiap tool dengan menekan mouse agak lama di atas tool.

# Bab II Pengolahan Data

# II.1 Digitasi

Langkah-langkah kerja:

- 1. Insert citra dari direktori kerja
  - Klik Insert,
  - Raster Image

| D his sale two I                                                                                 | Sect Parent And D                                                                                    | the Deservice | Mail In | nilar 7bg reg |       |           |        |     | 610.0       |
|--------------------------------------------------------------------------------------------------|----------------------------------------------------------------------------------------------------|---------------|---------|---------------|-------|-----------|--------|-----|-------------|
|                                                                                                  | Mod<br>Extendibilitieresse                                                                           |               | 421     | A. 考 刊目       | n # 4 | Dandand - | Linded | -   |             |
| 1                                                                                                | Layard                                                                                               |               |         |               |       |           |        |     | A.          |
| 1.90 11                                                                                          | 30 Stude<br>ACTUMA: .<br>Drawing Contarge Brain<br>Visitions Patialitie .<br>OLE Object<br>Martia: . | 65            |         |               |       |           |        |     | 100 M 100 M |
| *                                                                                                | Stof Harveys                                                                                         |               |         |               |       |           |        |     | 1           |
|                                                                                                  | Hyperint.                                                                                            | LBHC          |         |               |       |           |        |     | 3           |
| 1<br>2<br>1<br>1<br>1<br>1<br>1<br>1<br>1<br>1<br>1<br>1<br>1<br>1<br>1<br>1<br>1<br>1<br>1<br>1 |                                                                                                    |               |         |               |       |           |        |     | ACCESS OF T |
| j.                                                                                               |                                                                                                    |               |         |               |       |           |        |     |             |
| 4 4 4 11/1                                                                                       | ini (Lenit (Lenit))                                                                                  | //1           |         |               |       | 14        |        | 100 |             |
| Connect _s N                                                                                     | UPUSPACE.                                                                                            |               |         |               |       |           |        |     |             |
|                                                                                                  |                                                                                                    |               |         |               |       |           |        |     |             |

- Setelah muncul window select image, buka direktori file

| Select Image   | File            |            | ? 🛛                 |
|----------------|-----------------|------------|---------------------|
| Look in: 🙆     | SIG             | 💌 🥝 🦸 📂 🖽• | A REAL Hide preview |
| peta 1         |                 |            | Preview             |
|                |                 |            |                     |
|                |                 |            |                     |
|                |                 |            |                     |
| File name:     | peta 1          | Open       |                     |
| Files of type: | All image files | Cancel     |                     |
|                |                 |            |                     |

- Klik Open muncul window Image, klik Ok

| a Imag            | je                           |         | ? 🔀             |
|-------------------|------------------------------|---------|-----------------|
| <u>N</u> ame:     | peta 1                       | Browse. |                 |
| Path:             | D:\SIG\peta 1.jpg            |         |                 |
| - Inserti<br>⊡ Si | on point<br>pecify on-screen | Scale   | Rotation        |
| X:                | 0.0000                       | 1.0000  | Angle: 0        |
| r:<br>Z:          | 0.0000                       |         |                 |
|                   | ОК                           | Cancel  | Help Details >> |

- Hasil

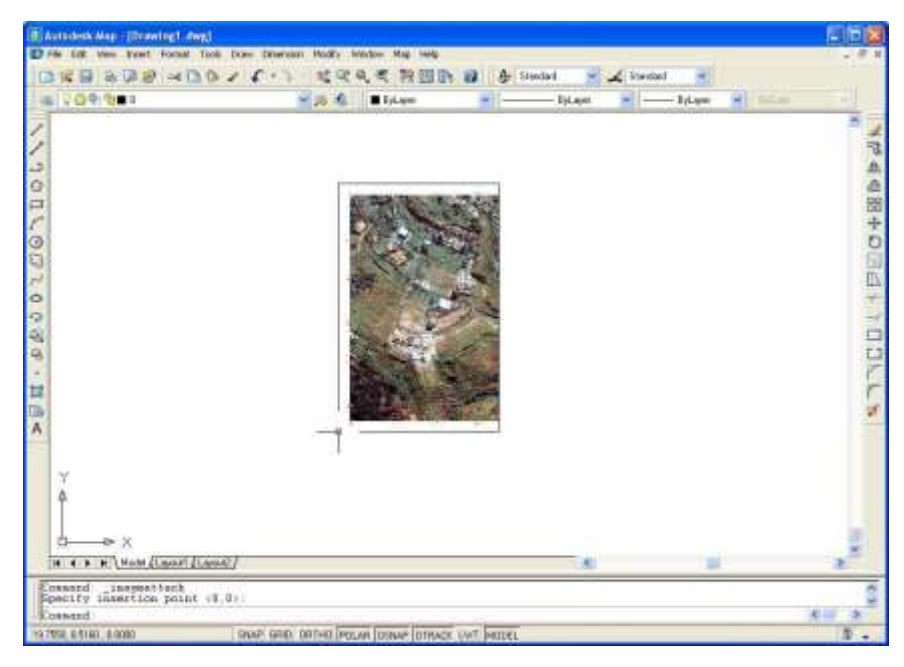

- Membuat layer yang dibutuhkan, yakni: Kontur, Jalan, Pemukiman, Tegalan, Bangunan, Tugu dan Titik Kontrol
  - Klik tools Layer Properties manager
  - Klik New, ubah nama layer, ubah warna sesuai yang diinginkan

| Naged law Dies                                                                                                    |       |                                   |                          |              | 1                                                                                                    | Rieva                                                                                                    | Deist       |      |
|----------------------------------------------------------------------------------------------------|-------|-----------------------------------|--------------------------|--------------|----------------------------------------------------------------------------------------------------|----------------------------------------------------------------------------------------------------|-------------|------|
| Show all layers                                                                                                    | 1     |                                   | ere races<br>ola ito Sav | est locition | 1                                                                                                    | Const                                                                                                    | C. Chose de | -    |
| Curentiager D                                                                                                    |       | 0.4                               |                          |              | 7                                                                                                    | Save state                                                                                                    | State Mar   | -    |
| Name -                                                                                                    | - Re- | France                            | 111                      | Dates        | Lineters.                                                                                                    | Inmade                                                                                                    | Plut Sain   | p    |
| b and the second second | 3     | -                                 | 10                       | · white      | Continuous                                                                                                    | - Delait                                                                                                    | Ovin Z      | - 64 |
| ontur                                                                                                    | 0     | 3                                 | 175                      | 250          | Continuous                                                                                                    | - Delait                                                                                                    | Celor: 258  | - 25 |
| N.NT                                                                                                    | 0     | - C                               | - 20                     | <b>2</b> 0   | Continuious                                                                                                    | - Default                                                                                                    | Data: 20    | - 25 |
| ralaci                                                                                                    | - 6   | ă                                 | - 6                      | 10 50        | Continuous                                                                                                    | - Default                                                                                                    | Color: 99   | 12   |
|                                                                                                    |       | THE OWNER WATER OF TAXABLE PARTY. | -                        |              | and the second second se | and the second second se |             |      |
|                                                                                                    |       |                                   |                          |              |                                                                                                    |                                                                                                    |             |      |
|                                                                                                    |       |                                   |                          |              |                                                                                                    |                                                                                                    |             |      |
|                                                                                                    |       |                                   |                          |              |                                                                                                    |                                                                                                    |             |      |
|                                                                                                    |       |                                   |                          |              |                                                                                                    |                                                                                                    |             |      |
|                                                                                                    |       |                                   |                          |              |                                                                                                    |                                                                                                    |             |      |
|                                                                                                    |       |                                   |                          |              |                                                                                                    |                                                                                                    |             |      |
|                                                                                                    |       |                                   |                          |              |                                                                                                    |                                                                                                    |             |      |
|                                                                                                    |       |                                   |                          |              |                                                                                                    |                                                                                                    |             |      |
|                                                                                                    |       |                                   |                          |              |                                                                                                    |                                                                                                    |             |      |
|                                                                                                    |       |                                   |                          |              |                                                                                                    |                                                                                                    |             |      |
|                                                                                                    |       |                                   |                          |              |                                                                                                    |                                                                                                    |             |      |
|                                                                                                    |       |                                   |                          |              |                                                                                                    |                                                                                                    |             |      |
|                                                                                                    |       |                                   |                          |              |                                                                                                    |                                                                                                    |             |      |
|                                                                                                    |       |                                   |                          |              |                                                                                                    |                                                                                                    |             |      |
| E Patallane - El                                                                                                    |       |                                   |                          |              |                                                                                                    |                                                                                                    |             |      |

- Klik OK
- 3. Memulai digitasi.
  - Pilih layer yang sesuai
  - Klik tools Polyline, untuk layer kontur, jalan, Pemukiman, Tegalan dan Bangunan
  - Mulai mendigit
  - Hasil

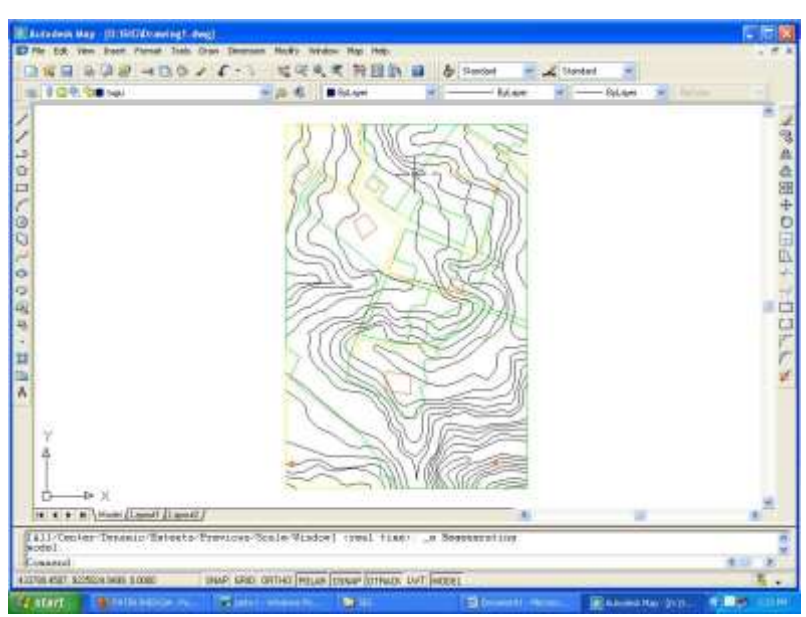

- Mendigit Point untuk tugu dan titk control, klik Draw
- KlikPoint
- Klik Single Point

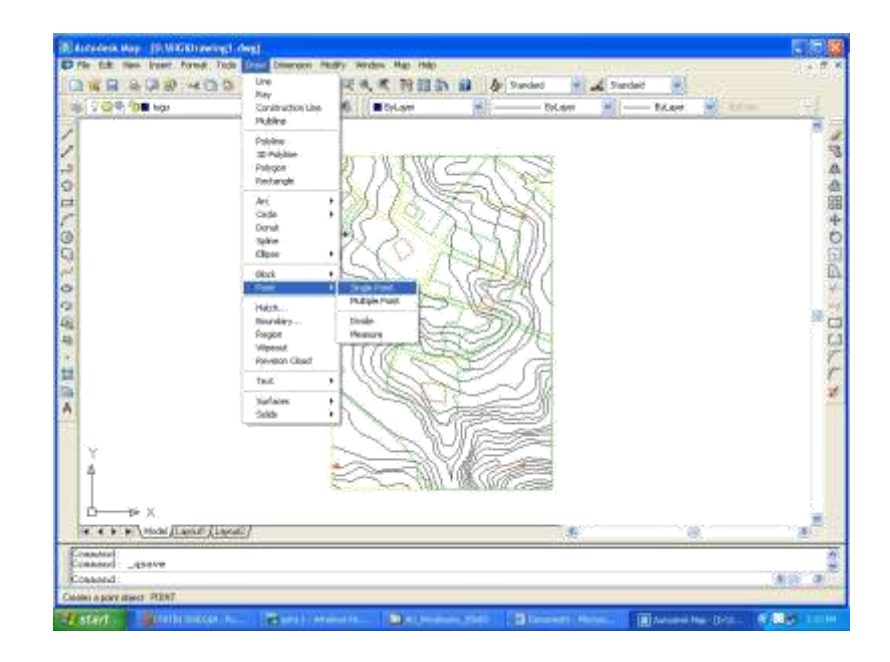

- Hasil

| Diffe dat ven beer formt Tabl                                                                                                    | Deer Seeners Hody window rise Hele<br>ング・ン 地学先生発信( |              | H               | 1.00                  |
|----------------------------------------------------------------------------------------------------|----------------------------------------------------|--------------|-----------------|-----------------------|
| WOR DE NH                                                                                                    | - 20. A. B. M. A.                                  | a Dylaw a _  | - Islan - Islan |                       |
| 1                                                                                                    |                                                    |              |                 | -                     |
| 2                                                                                                    |                                                    |              |                 | 4                     |
| 3                                                                                                    | 2.八石版                                              | 512          |                 | H                     |
| a                                                                                                    | 0518                                               | 12-45        |                 | 4                     |
| 5                                                                                                    | 1220                                               | L'STOM       |                 | E C                   |
| -                                                                                                    | GREA                                               |              |                 | 1                     |
| 2                                                                                                    |                                                    | 10251        |                 | -                     |
| *                                                                                                    | V AR                                               | SUA.         |                 | Ĺ                     |
|                                                                                                    | > COLSE                                            | E JA         |                 | 1                     |
|                                                                                                    | 1 M                                                |              |                 | 2                     |
|                                                                                                    | Ph                                                 |              |                 |                       |
| X                                                                                                    |                                                    |              |                 |                       |
| Ť                                                                                                    | And the second second                              |              |                 |                       |
|                                                                                                    |                                                    |              |                 |                       |
| H + + H \Model (Laport (Lapor                                                                                                    | 1                                                  | 18           | 18              | 1                     |
| Conset                                                                                                    |                                                    |              |                 |                       |
| THE REPORT OF THE PARTY OF THE PARTY OF THE | start and mered loo as foliate later.              | V run furner |                 | and the second second |

- 4. Menyimpan hasil digitasi
  - Klik File
  - Klik Save
  - Muncul windows save Drawing
  - Pilih direktori
  - Ganti nama
  - Klik Save

# II.2 Konversi Data Geospasial

Langkah-langkah kerja:

1. Lakukan proses add data pada Arc Map 10 dengan cara klik kanan pada **Layers** – add

data

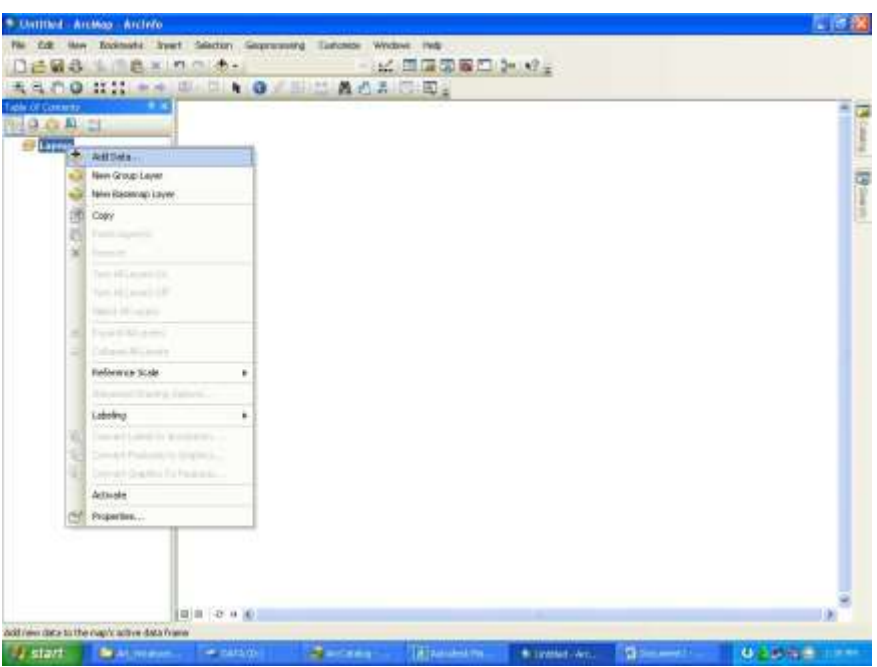

2. .Pilih file CAD hasil digitasi pada praktikum sebelumnya. Klik Add Hasilnya seperti berikut ini :

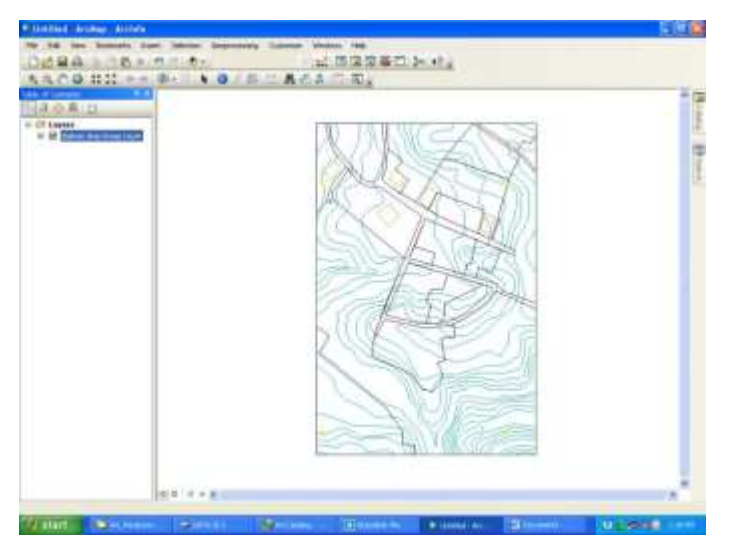

3. Aktifkan semua *Extensions* dengan cara klik menu costumize – extensions. Centang semua extensions yang ada, kemudian klik close.

| stensione                                                                                                    | 2 🔀 |
|----------------------------------------------------------------------------------------------------|-----|
| Select the extensions you want to use                                                                                                    |     |
| Rd         Rd2Scen           Rd         AutScen           Rd         Second Autopot           Rd         Network Analyst           Rd         Network Analyst           Rd         Network Analyst           Rd         Network Analyst           Rd         Network Analyst           Rd         Network Analyst           Rd         Spatial Analyst           Rd         Tracking Analyst |     |
| Description<br>3D Analyst 10.0                                                                                                    |     |
| Copylight @1999-2010 ESRI Ind. All Flights Reserved                                                                                                    |     |
| Provides tools for surface modeling and 3D visualization                                                                                                    |     |

4. Window Arc Toolbox yang muncul pada layar adalah seperti berikut ini :

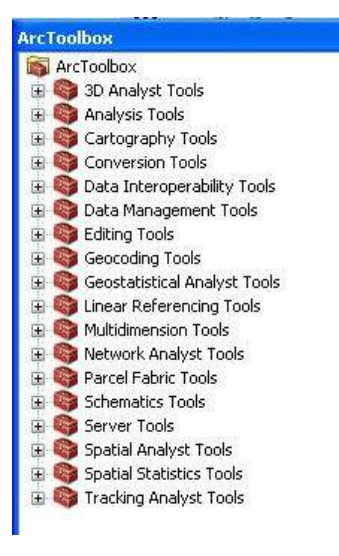

5. Untuk melakukan konversi data dari format CAD menjadi feature, caranya adalah klik menu Analysis Tools – Extract – Select pada Arc ToolBox.

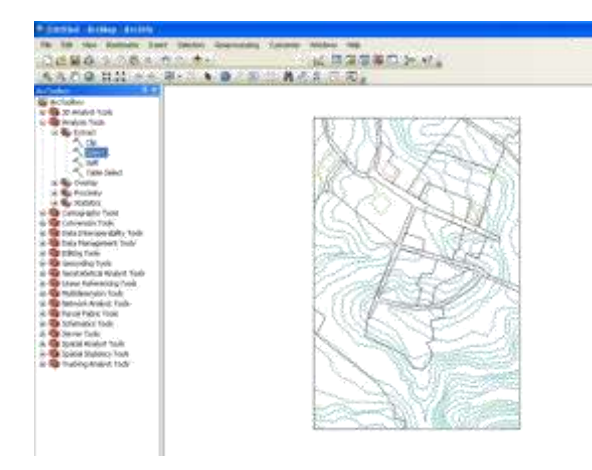

6. Pada kolom input features pilih polyline. Pada output features, tentukan tempat penyimpanan file dan nama file output. Setelah itu, klik tombol , double klik pada "Layer", klik "=", klik "Get Unique Value", dan pilih layer yang dinginkan. Kemudian klik OK.

| "Enkly"<br>"Layer"                                                                                                    |                                                               |   |
|----------------------------------------------------------------------------------------------------|---------------------------------------------------------------|---|
| "Color"<br>"Linetype"                                                                                                    |                                                               |   |
| "Elevation"                                                                                                    | <u>*</u>                                                      |   |
|                                                                                                    | U<br>bangunan'<br>Skan'<br>Skantu<br>Joenukusan'<br>Tegalan'  | - |
| <b>b</b>                                                                                                    | Set Unaper Values   Go To:                                    | 1 |
| "Leyer" = Kontur                                                                                                    |                                                               |   |
|                                                                                                    |                                                               |   |
|                                                                                                    |                                                               |   |
|                                                                                                    |                                                               |   |
| Clear Verity                                                                                                    | Help Load Save                                                | 1 |
| Clear Vesty                                                                                                    | Hele Load Save                                                | 1 |
| Claar Vasiy                                                                                                    | Hele Save.                                                    | 1 |
| Claw Verby                                                                                                    | Help Load Save                                                | 1 |
| Clear Verby                                                                                                    | Hele Loed Seve                                                |   |
| Clear Verby                                                                                                    | OK Carcil                                                     | - |
| Clear Verby Coart Coart  | OK Carcel<br>OK Carcel<br>Dightere                            |   |
| Clear Very<br>Enter<br>Day Feature<br>Agains Ang Energy Level Advised<br>Opport Patients<br>Opport Patients<br>Composition (Comp. 1)<br>(2014) 492. 2014<br>Comparison Comp.<br>Typestime Lightmod<br>"Laure" – Service"                                                                                                    | Melp Load Save                                                |   |
| Clear Verily Color Verily Color | OK Canoli<br>OK Canoli<br>ang NARM<br>NJ JANA TS ZO ONTUR dia |   |
| Clear Very<br>School<br>Data Feature<br>(apter Peaker<br>Martin Core<br>(apter Peaker<br>Martin Core<br>(apter Peaker<br>Martin<br>Very Peaker<br>School<br>Tayronne Latitud<br>'Laser' - Lernis'                                                                                                    | Melip Load Sava                                               |   |
| Clear Very<br>School<br>Ded Feature<br>(agter Head Coop Level Advect<br>Organ Head Coop Level Advect<br>Organ Head Coop Level Advect<br>Tayronne Latitud<br>School - Level /                                                                                                    | Melip Load Sava                                               |   |

7. Hasilnya seperti berikut ini :

| A Contract Strengtherids                                                                                                    | Colours Weber Md |
|----------------------------------------------------------------------------------------------------|------------------|
| 0.000 A 100 A 100 |                  |
| Portuge     Portuge     P     |                  |
| Biernen Mitthet bereiten                                                                                                    | d a sent         |

8. Lakukan langkah tersebut untuk layer – layer yang lain baik yang berupa polyline ataupun point.

| Select                            |                            |                    |
|-----------------------------------|----------------------------|--------------------|
| Input Pentiares                   |                            |                    |
| digitizes dwg Group Layer(,digit, | as dug Polyline            | 3 6                |
| Dubput Peakurs Class              |                            |                    |
| §192.168.2.253[am377]589.         | 2013/PRAKTEX 20,04,045,04p | 6                  |
| Expression (optional)             |                            |                    |
| "Looto" = "Jalay"                 |                            | 2                  |
|                                   |                            |                    |
|                                   | OR Calcel Downer           | wints Show Help >> |

# Klik Ok

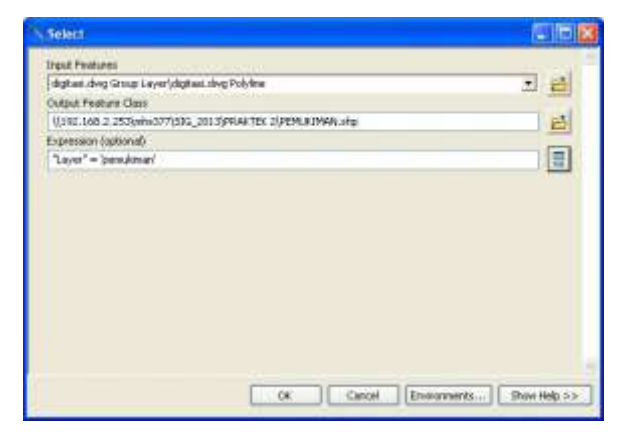

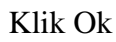

Melakukan proses select

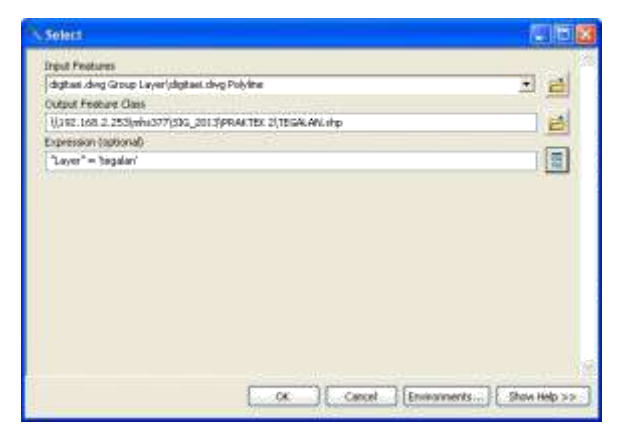

## Klik Ok

| Select                                                  | 66 |
|---------------------------------------------------------|----|
| Trout Peakano                                           |    |
| sligitasi, dwg Group Layer/digitasi, dwg Psilyline      | 10 |
| Output Feature Class                                    |    |
| 1/110.168.2.253/mh/377/516_2013/PKAKTEK 2(\$ANGUNAVLshp | 2  |
| Expression (optional)                                   |    |
| "Layer" = "bangunan"                                    |    |
|                                                         |    |
|                                                         |    |

## Klik Ok

Melakukan proses select

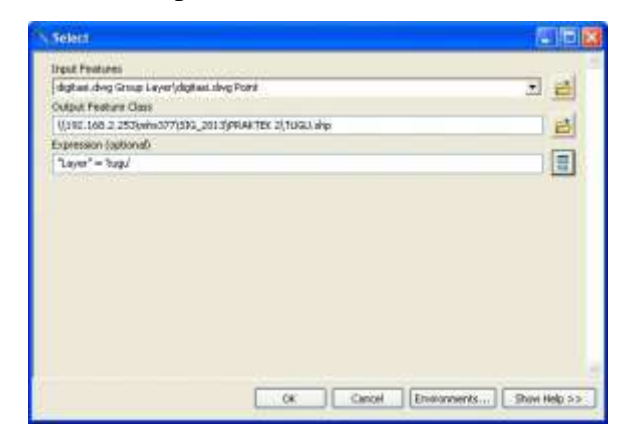

Klik Ok

| N Solett                         |                           | 000                       |
|----------------------------------|---------------------------|---------------------------|
| Input Peotures                   |                           |                           |
| digitasi.dvig Group Layer(digita | al. divg Point            | 1 2                       |
| Output Festure Class             |                           |                           |
| 1(292.168.2.253)whi(377)33G      | 2013/PRAKTEX 20/POINT.ahp |                           |
| Expression (aptional)            |                           | -                         |
| "Layer" = 'point'                |                           | 12                        |
| E.                               |                           |                           |
|                                  | Cancel [Envi              | rannients] Shaw Help >> ] |

Klik Ok

9. Hasil pengkonversian semua layer sebagai berikut :

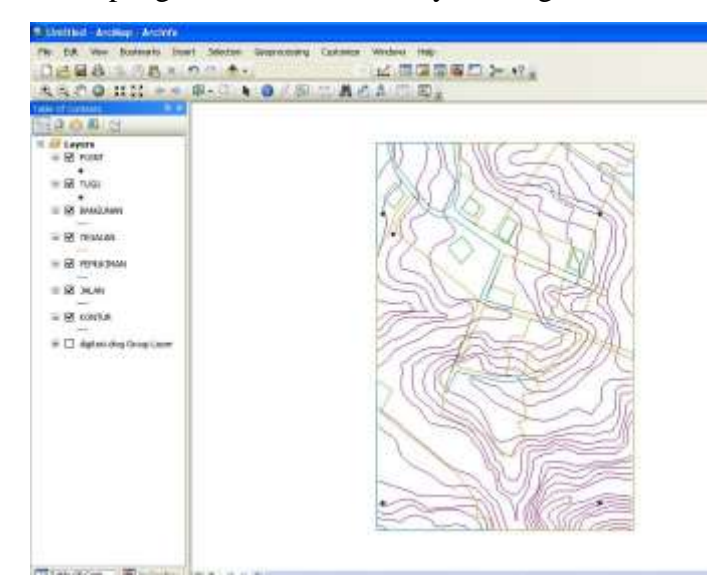

10. Langkah berikutnya adalah pengkonversian polyline menjadi polygon. Caranya klik Arc ToolBox – Data Management Tools – Features – Features To Polygon.

| Diretting Archap Arcieto                                                                                                    |                                                                                                    |
|----------------------------------------------------------------------------------------------------|----------------------------------------------------------------------------------------------------|
| PR DR Inw Buildingto Sent Statute Gegeneourg Continue                                                                                                    | Wedgest Into                                                                                                    |
| DAGALISKINGA                                                                                                    | 12. 周辺開設日本 42.                                                                                                    |
| A A D D HALL AND DO N D COURSE BUT                                                                                                    | A COLUMN TO A COLUMN TO A COLUMNT TO A COLUMNT TO A COL |
| A ALL AND A ALL AND A ALL AND ALL AND ALL AND ALL AND ALL AND ALL AND ALL AND ALL AND ALL AND ALL AND ALL AND A                                                                                                    |                                                                                                    |
| TO Andrew Tode     Tode     Tode     Tode     Tode     Categoryet Tode     Categoryet Tode     Categoryet Tode     Categoryet Tode     Categoryet Tode     Categoryet Tode     Tode     Todes Information     Tode     Todes Information     Tode     Todes Information     Tode     Todes Information     Tode     Todes Information     Tode     Todes     Todes     To |                                                                                                    |

11. Tentukan layer yang ingin dikonversi menjadi polygon, misalnya layer pemukiman. Tentukan nama file output dan tempat penyimpanan. Klik OK.

| Feature To Polygon                                                                                                    |                  |
|----------------------------------------------------------------------------------------------------|------------------|
| Input Peatures                                                                                                    |                  |
| A second second s | 비 🗾              |
| C C PEMICINA                                                                                                    | +                |
|                                                                                                    | ×                |
|                                                                                                    |                  |
|                                                                                                    | T                |
|                                                                                                    | 4                |
|                                                                                                    |                  |
| Culture Earthure Class                                                                                                    |                  |
| 11192.566.2.253(##x377(SIG_2013)PR4KTEX 2)PERKTPWN_POLISON.#p                                                                                                    |                  |
| #Y Tolerance (optional)                                                                                                    | _                |
| Me                                                                                                    | lers 🖌           |
| Preserve attributes (optional)                                                                                                    |                  |
| Label Features (ontional)                                                                                                    |                  |
| OK Canod Environme                                                                                                    | rts Show Help 22 |

12. Hasilnya seperti berikut ini :

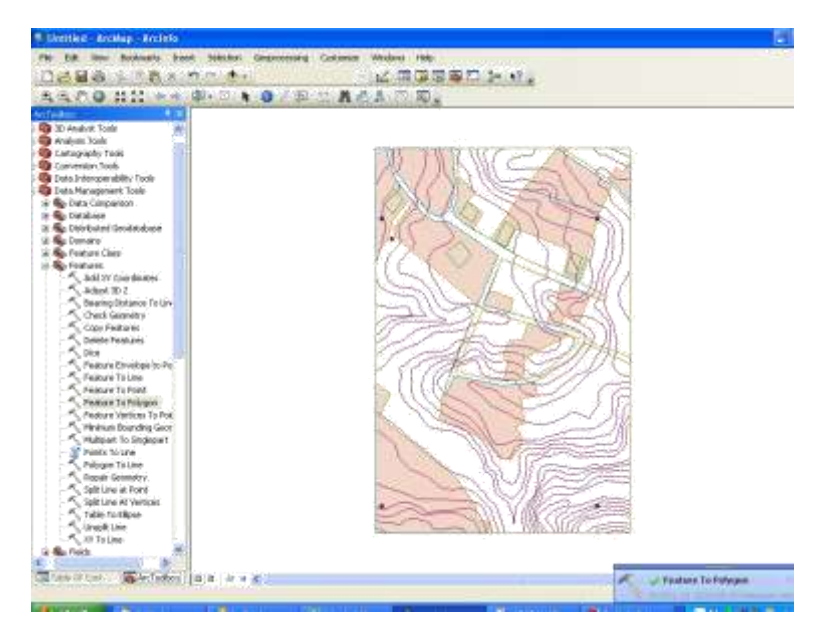

13. Lakukan langkah yang sama untuk mengkonversi layer yang lain yang perlu diubah menjadi polygon.

| Feature Te Polygon                                                                                                    |              |
|----------------------------------------------------------------------------------------------------|--------------|
| Inter Features                                                                                                    |              |
| Provide the second second second second second second second second second second second second second second s                                                                                                    | - 6          |
| This Law                                                                                                    | +            |
| a second second s |              |
|                                                                                                    | ×            |
|                                                                                                    | T            |
|                                                                                                    | 41           |
|                                                                                                    | -23          |
|                                                                                                    |              |
| Output Feeture Class                                                                                                    | and an and   |
| 1/192.168.2.253(whe317/556_2013/PRAKTEX 2)/195ALAN_POL3GON_shp                                                                                                    | 0            |
| XY Tule and (optional)                                                                                                    | -            |
| Uténien                                                                                                    |              |
| Preserve at botes liptional                                                                                                    |              |
| Tabal Pasteron Goderall                                                                                                    |              |
| Canad I Description                                                                                                    | Show Heip >> |

14. Hasil akhirnya sebagai berikut.

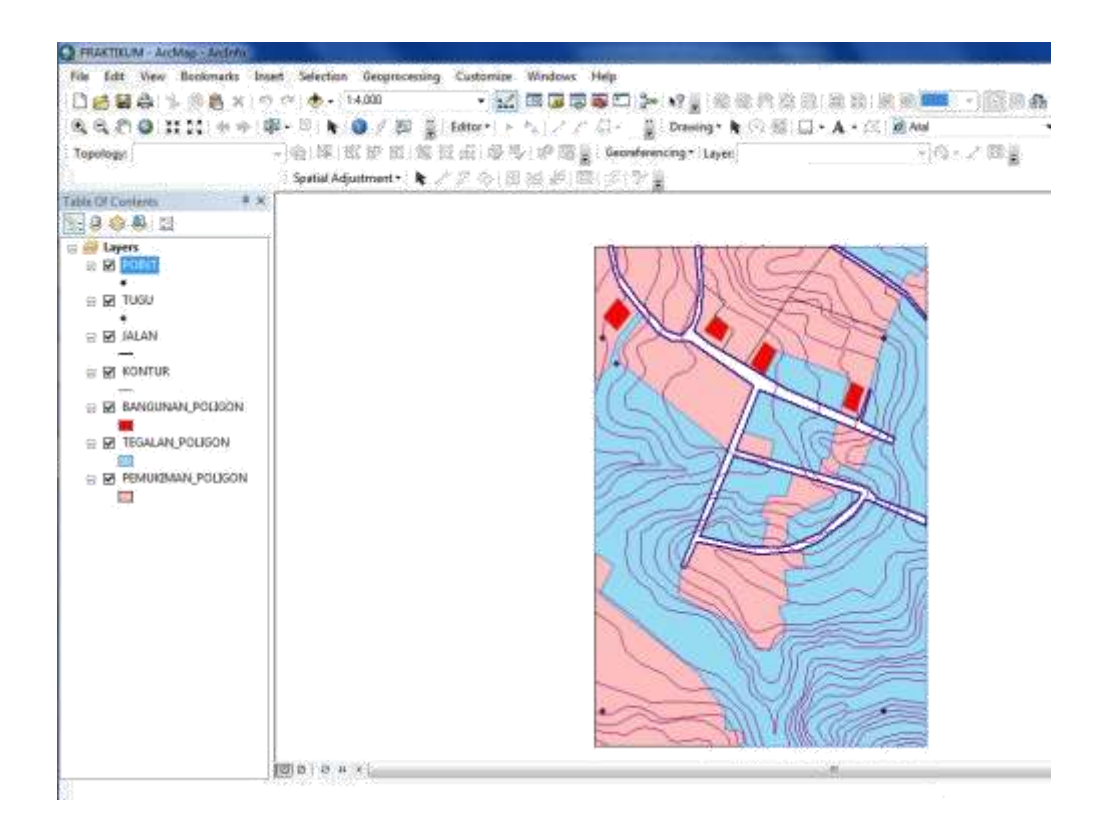

## II.3 Geodatabase

Langkah-langkah kerja:

- 1. Buka Arc Catalog
- 2. Connet ke direktori penyimpanan
- 3. Membuat Geodatabase
  - a. Klik kanan > New > File Geodatabase

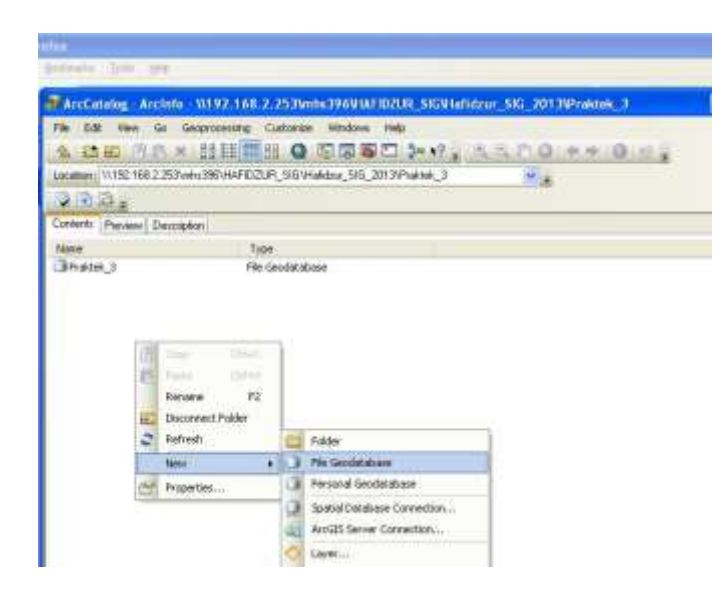

- 4. Membuat Feature Datashet
  - a. Pada Geodatabase klik kanan
  - b. New > Feature Datashet

| BIA !!     |                                |           |      | and the second word                                        |                       |
|------------|--------------------------------|-----------|------|------------------------------------------------------------|-----------------------|
| Rage Large | d Ratarenois Uniterg           | t,        | Been | nd . Vivia                                                 |                       |
| Archain    | log - Anciete - 51192-168-2    | -249      | Inte | STATES AND A STREET                                        | drur SKa 201 Window 3 |
| Ma Est     | Ven Gr Grapssung C<br>BC X H E | in sic    |      | Vrana Isla<br>D (D (D (D (P V)))<br>bu (D (20)/Vrana (D (P | NACO == 0             |
| 0.00       | 10                             | ta Talana |      | - 64-81                                                    |                       |
| Contents P | wiew Description               | _         | _    |                                                            |                       |
| tania      | Teb                            | 6         |      |                                                            |                       |
| Stets_1    | Pile (                         | incelat   | idan | Peakize Dataret                                            |                       |
| 8          | Copy Che<br>Facto Che          | ιč:<br>N  | Ì    |                                                            |                       |
| ×          | Delete                         | 201       |      |                                                            |                       |
| 2          | Ketrep                         | 84        |      |                                                            |                       |
|            | Miter                          | •         | 57   | Fealure Dataon                                             |                       |
|            | topot                          |           | 9    | Finalizes Class                                            |                       |
|            | Export-                        | ÷         | 1    | Table                                                      |                       |
|            | Cosprets File Geodatabase      |           | 5    | Relationship Class                                         |                       |
|            | Unconpress File Geodatabase,   |           | *    | Riether Catelog                                            |                       |
| 2          | Compact Database               |           | -    | Reiter Dataret                                             |                       |
| 100        | Publish IV. Arvit15 Terrain    |           | 140  | Monaic Dataset                                             |                       |

c. Pada windows new feature datashet, isikan nama peta pada kolom name > next

| New Foat | ure Dalaset |          |         | 28     |
|----------|-------------|----------|---------|--------|
|          |             |          |         |        |
| Name:    | Peta_1      |          |         |        |
|          |             |          |         |        |
|          |             |          |         |        |
|          |             |          |         |        |
|          |             |          |         |        |
|          |             |          |         |        |
|          |             |          |         |        |
|          |             |          |         |        |
|          |             |          |         |        |
|          |             |          |         |        |
|          |             |          |         |        |
|          |             |          |         |        |
|          |             |          |         |        |
|          |             |          |         |        |
|          |             |          |         |        |
|          |             |          |         |        |
|          |             |          | (       | -      |
|          |             | 1. 4.040 | ( net ) | Cancel |

d. Pilih Geographic coordinate system pada windows selanjutnya, yaitu DGN 1995 UTM
 Zone 49S > Next

| Choose the                 | coordinate system that will be used for XY coordi                                                    | nates in this dat                   | a.                           |
|----------------------------|----------------------------------------------------------------------------------------------------|-------------------------------------|------------------------------|
| Geographic<br>of the earth | coordinate systems use latitude and longitude co<br>'s surface. Projected coordinate systems use a m | ordinates on a s<br>athematical con | pherical model<br>version to |
| transform la               | atitude and longitude coordinates to a two-dimens                                                    | ional linear syst                   | em.                          |
| Name:                      | DGN 1995 UTM Zone 495                                                                                |                                     |                              |
|                            |                                                                                                    |                                     |                              |
|                            | Batavia LITM Zone 485                                                                                | <u> </u>                            | import                       |
|                            | Batavia LITM Zone 495                                                                                | 1                                   | New +                        |
|                            | Batavia UTM Zone 505                                                                                 | 4                                   |                              |
|                            | DGN 1995 UTM Zone 46N                                                                                | (                                   | Modify                       |
|                            | 🛛 🍈 DGN 1995 UTM Zone 47N                                                                            | 4                                   |                              |
|                            | 💮 DGN 1995 UTM Zone 475                                                                              |                                     |                              |
|                            | OGN 1995 UTM Zone 48N                                                                                |                                     |                              |
|                            | OGN 1995 UTM Zone 485                                                                                |                                     |                              |
|                            | - OGN 1995 UTM Zone 49N                                                                              |                                     |                              |
|                            | - 💮 DGN 1995 UTM Zone 495                                                                            |                                     |                              |
|                            | DGN 1995 UTM Zone 50N                                                                                |                                     |                              |
|                            | GIN 1995 UTM Zone 505                                                                                | Č.                                  |                              |
|                            | DGN 1995 UTM Zone 51N                                                                                |                                     |                              |
|                            | DGN 1995 UTM Zone 515                                                                                |                                     |                              |
|                            | DGN 1995 UTM Zone 52N                                                                                |                                     |                              |
|                            | DGN 1995 UTM Zone 525                                                                                |                                     |                              |
|                            | DGN 1995 UTM Zone 535                                                                                | 2                                   |                              |
|                            | Gupupg Segara LITM Zone 505                                                                          | ~                                   |                              |
| had the state              | Gradialig Segara On A zone Sos                                                                       | <u>80560</u>                        |                              |

e. Pada windows selanjutnya langsung klik next, karena tidak ada acuan untuk tinggi

| New Feature                                 | Dataset                                                                                                    | 2 🔛                                                                               |
|---------------------------------------------|----------------------------------------------------------------------------------------------------|-----------------------------------------------------------------------------------|
| Choose the<br>Vertical coor<br>define the p | coordinate system that will be used for Z co<br>dinate systems define the origin and linear (<br>instive direction of values in order to model | ordinates in this data.<br>unit of z coordinates. They also<br>heights or depths. |
| Name:                                       | diane>                                                                                                    |                                                                                   |
|                                             | txa Coordnate Systems                                                                                                    | New                                                                               |
| -                                           | < Back                                                                                                    | Next > Cancel                                                                     |

f. Pada window selanjutnya klik finish

| New Feature Dataset                                                                                                    | ? 🔛   |
|----------------------------------------------------------------------------------------------------|-------|
| 39 Tolerance                                                                                                    |       |
| The XY tolerance is the minimum distance between coordinates before they are<br>considered equal. The XY tolerance is used when evaluating relationships between<br>features. | an    |
| Meter                                                                                                    |       |
| 2 Tolerance                                                                                                    | Ξ.    |
| 0.001                                                                                                    |       |
| -M Tolerane                                                                                                    | 5     |
| 0.001 Unknown Units                                                                                                    |       |
| Beset To Default About Setting Islerance                                                                                                    |       |
| P Agcept default resolution and domain extent (recommended)                                                                                                    |       |
|                                                                                                    |       |
|                                                                                                    |       |
|                                                                                                    |       |
| < gask Crish C                                                                                                    | ancel |

- 5. Membuat beberapa feature class
  - a. Klik kanan pada datashet yang dibuat > new> feature class

| edua -                                                                                                    |                                                                                                    |       |                                                                                               |      |       |                                                                                |
|----------------------------------------------------------------------------------------------------|----------------------------------------------------------------------------------------------------|-------|-----------------------------------------------------------------------------------------------|------|-------|--------------------------------------------------------------------------------|
| Department Date - Tays                                                                                            |                                                                                                    |       |                                                                                               |      |       |                                                                                |
| ArcCatalog - ArcInfo                                                                                              | - \\192.168.2.253\mhs396\%EFIDZUR_SIGVia                                                                                                    | liida | or_SIG_2013VPraktek_3VPra                                                                     | stel | e,    | 1210 (2)                                                                       |
| File Edit View So<br>So Call Pile A<br>Locations WIS2168.2.2574<br>Contents Preview Descent                       | Seprocessing Customer Windows Help<br>Hill III III Q S III III III V v<br>whit360H4RD2LR_SIGHandow_SIG_0017/Prohibit_TPA                                                                                                    | 部U× C | Copy Ohled<br>Team Ohled<br>Delete<br>Rename #1<br>Refresh                                    |      |       | la ge e                                                                        |
| Norm                                                                                                    | Type<br>Elle Geodetabase Easture Class                                                                                                    |       | New                                                                                           |      |       | Feature Class                                                                  |
| Bengunan2     Bangunan2     Alain_1     Alain_2     Montur_1     Alain_2     Montur_1     Montur_1     Benuktmen2 | Pie Geodatabase Feature Class<br>File Geodatabase Feature Class<br>File Geodatabase Feature Class<br>File Geodatabase Feature Class<br>File Geodatabase Peature Class<br>File Geodatabase Peature Class<br>File Geodatabase Feature Class |       | Import<br>Export<br>Compress File Geodatabase<br>Uncompress File Geodatabase<br>Add Globel Ds |      | 48四三日 | Relationship Class<br>Thream<br>Tapology<br>Partel Pabric<br>Geometric Network |
| TTT AT                                                                                                    | File Geodatabase Feature Closs                                                                                                    | 14    | 1                                                                                             |      | - T   |                                                                                |

 b. Pada windows new feature datashet isikan nama shape file yang akan dibuat, beserta nama alias. Pilih type feature. Missal untuk jalan : Line, Pemukiman : Polygon dst.

| New Feature                    | : Class                                                                                                    | 2 🗙    |
|--------------------------------|----------------------------------------------------------------------------------------------------|--------|
| Neng                           | Jalan                                                                                                    |        |
| Alias                          | Jalan                                                                                                    |        |
| Туре<br>Туре                   | of features glored in this feature class:                                                                                        | 1      |
| Poly                           | gon Féstures                                                                                                    |        |
| Poly                           | pon Features<br>Features                                                                                                    |        |
| Point<br>Multi<br>Dime<br>Anno | l Features<br>point Features<br>Patch Features<br>Indion Features<br>Italion Features                                            |        |
| Geometry<br>Coard<br>Coard     | Properties<br>Inates include <u>M</u> values: Used to store route data<br>Inates include <u>Z</u> values: Used to store 3D data. | 1      |
|                                |                                                                                                    | 4      |
|                                | ( / feet )                                                                                                    | Cancel |

c. Pada window selanjutnya klik next

| low Feature Class                          | 28            |
|--------------------------------------------|---------------|
| H Tolmance                                 |               |
| Unknow                                     | n Units       |
| Beset To Detect About Setting              | [olevance     |
| Accest detail resolution and domain extent | (reconcerded) |
| CT-Problem and a second second second      | (overlenged)  |
|                                            |               |
|                                            |               |
|                                            |               |
|                                            |               |
|                                            |               |
|                                            |               |
|                                            |               |
|                                            |               |
|                                            |               |
|                                            |               |

d. Klik default pada window selajutnya > next

| ew Feature Class                                                                                                    | 28     |
|----------------------------------------------------------------------------------------------------|--------|
| Specily the database storage configuration.                                                                                                    |        |
| Configuration Keyword                                                                                                    |        |
| ⊙Dda#                                                                                                    |        |
| This option uses the default storage parameters for the new laber/leature class.                                                               |        |
| O give configuration keyword                                                                                                    |        |
| This option allow you to specify a configuration keyword which<br>elemence: the database strage parameters for the new<br>fable/feature class. |        |
|                                                                                                    |        |
|                                                                                                    |        |
| About Configuration Keywoods                                                                                                    |        |
|                                                                                                    |        |
| (Rack Ned)                                                                                                    | Cancel |

e. Pada window selanjutnya klik finish

|                                                   | Field Name                                               | Data Typ                      | e 🚺    |
|---------------------------------------------------|----------------------------------------------------------|-------------------------------|--------|
| OBJECTID                                          |                                                          | Object ID                     | Ĩ      |
| SHAPE                                             |                                                          | Geometry                      |        |
| 3                                                 |                                                          |                               |        |
| 3                                                 |                                                          |                               |        |
| 3                                                 |                                                          |                               |        |
|                                                   |                                                          |                               |        |
|                                                   |                                                          |                               |        |
| 2                                                 |                                                          |                               |        |
| 8                                                 |                                                          |                               |        |
| <u>.</u>                                          |                                                          |                               |        |
|                                                   |                                                          |                               |        |
| ick any field to see<br>Field Properties          | its properties.                                          |                               |        |
| ick any field to see<br>Field Properties<br>Alias | its properties.                                          |                               |        |
| ick any field to see<br>Field Properties<br>Alias | its properties.<br>OBJECTID<br>ype the name into an empl | y row in the Field Name colum | Import |

- f. Ulangi langkah diatas untuk membuat eature class selanjutnya.
- 6. Mengimport shapefile dari direktori lain.
  - a. Klik kanan > Import > Feature class(multiple)

| ArcCatalog - Arcled<br>The Edit View Go | a - \\192.168.2.203\min=996\\.A<br>Geoprocessing Customes Windows<br>★ 월월 8월 - 중 월 - 중 월 - 중 월 | Help<br>Help | a savadaar<br>Şeriya Soo                   | 56 20131924de<br>(17 0) (4 4) | сангалас 🗐 🔯<br>О. Л. 4            |
|-----------------------------------------|------------------------------------------------------------------------------------------------|--------------|--------------------------------------------|-------------------------------|------------------------------------|
| Location: W192.168.2.253                | Anhr:396VHAFIDZUR_SIGVHalidau_SIG                                                              | 201 3VP      | haktelik_3/Phaktelik_3;                    | ph 🛩 🗶                        |                                    |
| Contents Previews Desig                 | inter-                                                                                         |              |                                            |                               |                                    |
| Name                                    | Type                                                                                           | or an        | - 13                                       |                               |                                    |
| BiPeta_1                                | File Geodatabase Feature                                                                       | Da B         | Copy<br>Points<br>Delete<br>Refresh<br>New | Chi+C<br>Collect<br>P2<br>F   |                                    |
|                                         |                                                                                                | 1            | Inport                                     |                               | Feature Class (single)             |
|                                         |                                                                                                | 1            | Export                                     |                               | Feature Class (multiple)           |
|                                         |                                                                                                | 1            | Compress File Geod<br>Uncompress File Ge   | atabase                       | Table (single)<br>Table (multiple) |

- b. Pada window selanjutnya pilih direktori penyimpanan shape file yang akan diimport, pilih shape file, klik add
- c. Masukkan input features
- d. Klik OK.
- e. Hasilnya

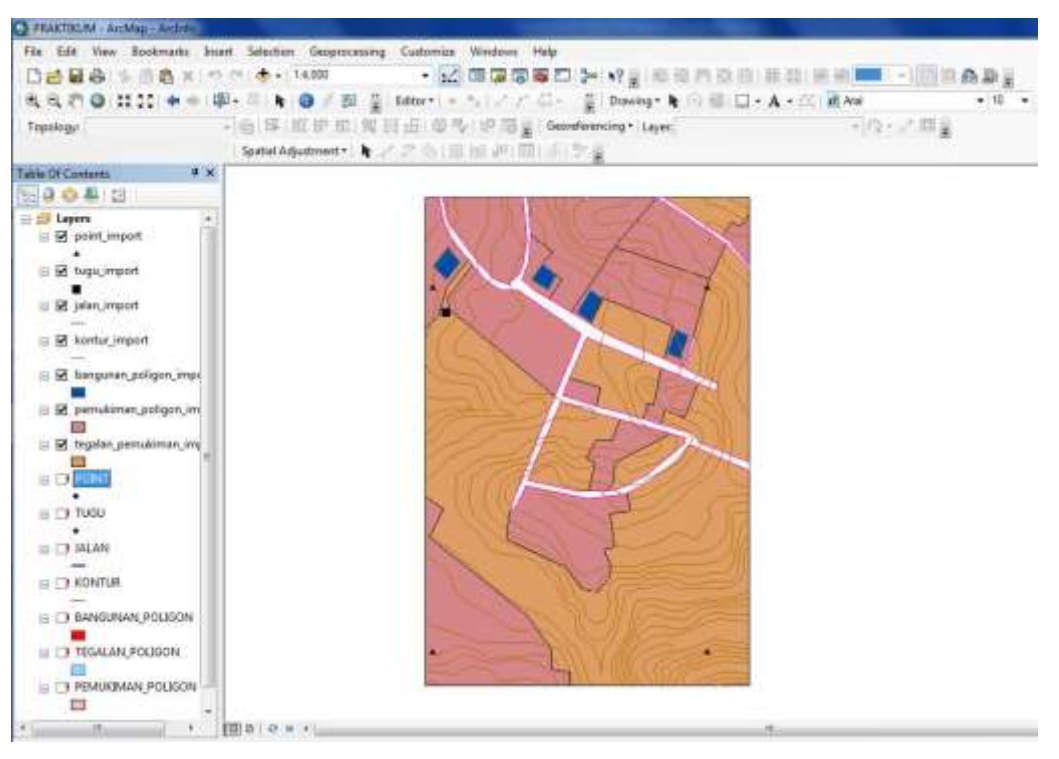

# II.4 Topologi

Langkah- langkah kerja:

1. Buka ArcCatalog

| A. D. C. A. BUC - 0 T                                                                                                    | 2012<br>Anno 14<br>2017 State Concernance                                                                                                    |  |
|----------------------------------------------------------------------------------------------------|----------------------------------------------------------------------------------------------------|--|
| Joseph 1 HP republicant by pla<br>2000 - 1 HP republicant by pla<br>2000 - 1 HP republicant by plan<br>2000 - 1 HP republicant<br>2000 - 1 HP republicant | Defend Types Learning<br>The second Second Sec |  |

3. Akan muncul keterangan tentang topologi, klik Next

| New Topology                                                                                               |                                                                                                    | ? 🛛   |
|----------------------------------------------------------------------------------------------------|----------------------------------------------------------------------------------------------------|-------|
| Enter a name for your topology                                                                             | Í                                                                                                    |       |
| peta_1_Topology                                                                                            |                                                                                                    |       |
| Enter a cluster tolerance:                                                                                 |                                                                                                    |       |
| 0.001                                                                                                    | Meters                                                                                                    |       |
| The cluster tolerance is a distan<br>are considered identical, or coin<br>cluster tolerance are snapped to | ce range in which all vertices and boundaries<br>cident. Vertices and endpoints falling within the<br>ogether. |       |
| The default value is based on th<br>cannot set the cluster tolerance                                       | e XY tolerance of the feature dataset. You smaller than the XY tolerance.                                      |       |
|                                                                                                    |                                                                                                    |       |
|                                                                                                    | < Back Next > C                                                                                                | ancel |

4. Pilih feature class yang akan di topologi

| New Topology                                                                                                    | ? 🛛 |
|----------------------------------------------------------------------------------------------------|-----|
| Select the feature classes that will participate in the topology:                                                                                                    |     |
| Cancel Cancel | el  |

Klik Next.

 Ketikkan nilai *rank* yang ingin digunakan (bebas). Nilai rank berkisar antara 1-50. Semakin tinggi rank-nya semakin kecil pergeseran *feature* ketika topologi divalidasi. *Next*.

| ach feature class in a topology must<br>uch the features will move when the<br>e less the features will move. The f | have a rank as:<br>topology is vali<br>ighest rank is 1. | signed I<br>dated. | to it to control how<br>The higher the rank, |
|----------------------------------------------------------------------------------------------------|----------------------------------------------------------|--------------------|----------------------------------------------|
| iter the number of ranks (1-50):                                                                                    | 5                                                        |                    | Z Properties                                 |
| ecify the rank for a feature class b                                                                                | y clicking in the I                                      | Rank co            | olumn:                                       |
| Feature Class                                                                                                    | Rank                                                     |                    |                                              |
| Doint import                                                                                                    | 1                                                        |                    | No.                                          |
| Utugu import                                                                                                    | 1                                                        |                    |                                              |
| jalan_import                                                                                                    | 1                                                        |                    |                                              |
|                                                                                                    | 1                                                        |                    |                                              |
| Bangunan_poligon_import                                                                                             | 1                                                        |                    |                                              |
| 🖾 pemukiman_poligon_import                                                                                          | 1                                                        |                    |                                              |
| 🖾 tegalan_pemukiman_import                                                                                          | 1                                                        |                    |                                              |
|                                                                                                    |                                                          |                    | E                                            |
|                                                                                                    |                                                          |                    |                                              |

6. Selanjutnya muncul kotak untuk membuat *rule* dalam topologi.

| New Topology         |                 |               | ? 🛛        |
|----------------------|-----------------|---------------|------------|
| Specify the rules fo | r the topology: |               |            |
| Feature Class        | Rule            | Feature Class | Add Rule   |
|                      |                 |               | Remove     |
|                      |                 |               | Remove All |
|                      |                 |               |            |
|                      |                 |               | Load Rules |
|                      |                 |               | Save Rules |
| -                    |                 |               |            |
|                      |                 |               |            |
|                      |                 |               |            |
|                      |                 | < Back Next > | Cancel     |

a. Klik Add Rule.

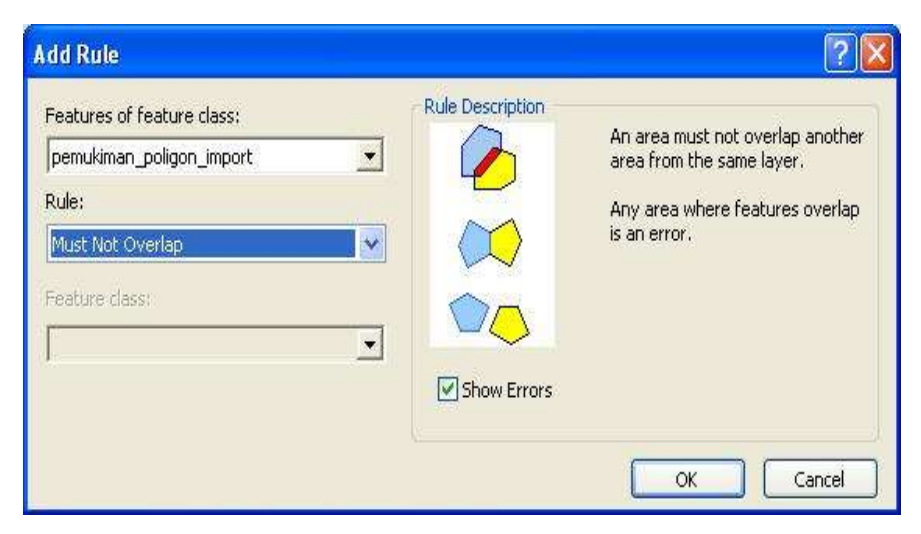

- b. Pilih feature yang akan dibuat topologynya pada Features of feature class
- b. Pilih *rule* yang dikehendaki bagi tiap *feature class*.
- c. OK

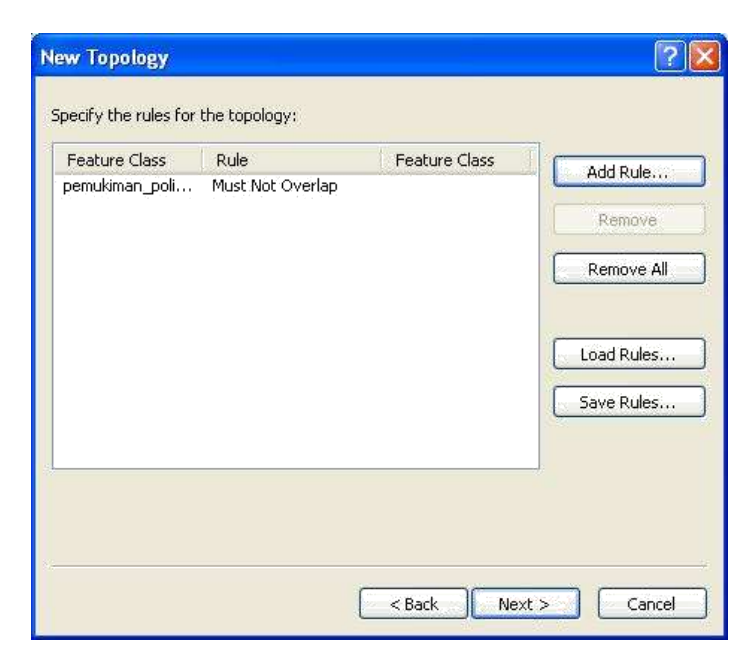

Klik add rule yang dikehendaki.

| Add Rule                                                                               |                  | ? 🛛                                                                                                    |
|----------------------------------------------------------------------------------------|------------------|----------------------------------------------------------------------------------------------------|
| Features of feature class:<br>kontur_import  Rule:  Must Not Intersect  Feature class: | Rule Description | A line must not intersect or<br>overlap other lines from the same<br>layer.<br>Any line where features overlap<br>or any point of intersection is an<br>error. |
|                                                                                        |                  | OK Cancel                                                                                                    |

7. Jika *rule /* aturan dirasa sudah cukup, *Next*.

| eature Class                  | Rule                                   | Feature Class | Add Rule   |
|-------------------------------|----------------------------------------|---------------|------------|
| emukiman_poli<br>ontur_import | Must Not Overlap<br>Must Not Intersect |               | Remove     |
|                               |                                        |               | Remove All |
|                               |                                        |               | Load Rules |
|                               |                                        |               | Save Rules |
|                               |                                        |               | ti i       |

8. Muncul ringkasan dari pengaturan topologi yang dibuat, jika dirasa sudah cocok, Finish.

| r Topology                                  |            |
|---------------------------------------------|------------|
| 5ummary:                                    |            |
| Cluster Tolerance: 0.001                    | ~          |
| Z Cluster Tolerance: 0.001                  |            |
| Feature Classes:                            |            |
| point_import, Rank:1                        |            |
| tugu_import, Rank:1                         |            |
| kontur import, Rank:1                       |            |
| bangunan_poligon_import, Rank:1             |            |
| pemukiman_poligon_import, Rank:1            |            |
| tegalan_pemukiman_import, Rank;1            |            |
| Rules:                                      |            |
| pemukiman_poligon_import - Must Not Overlap |            |
| kontur_import - Must Not Intersect          |            |
|                                             |            |
|                                             |            |
|                                             |            |
|                                             |            |
|                                             |            |
| < Back Fir                                  | nish Cance |
|                                             |            |

9. Muncul dialog yang menanyakan apakah *rule* yang dibuat ingin divalidasi, *YES*.

| New Topology                                            |                |
|---------------------------------------------------------|----------------|
| The new topology has been created. Would you like to ve | lidate it now? |
| Yes No                                                  |                |

10. Kalau mau buka peta yang sudah ditopologi maka bukanya lewat ArcMap kemudian Add data dan klik peta\_1\_topologi klik OK. Maka peta yang akan ditampilkan seperti ini yang sudah ditopologi.

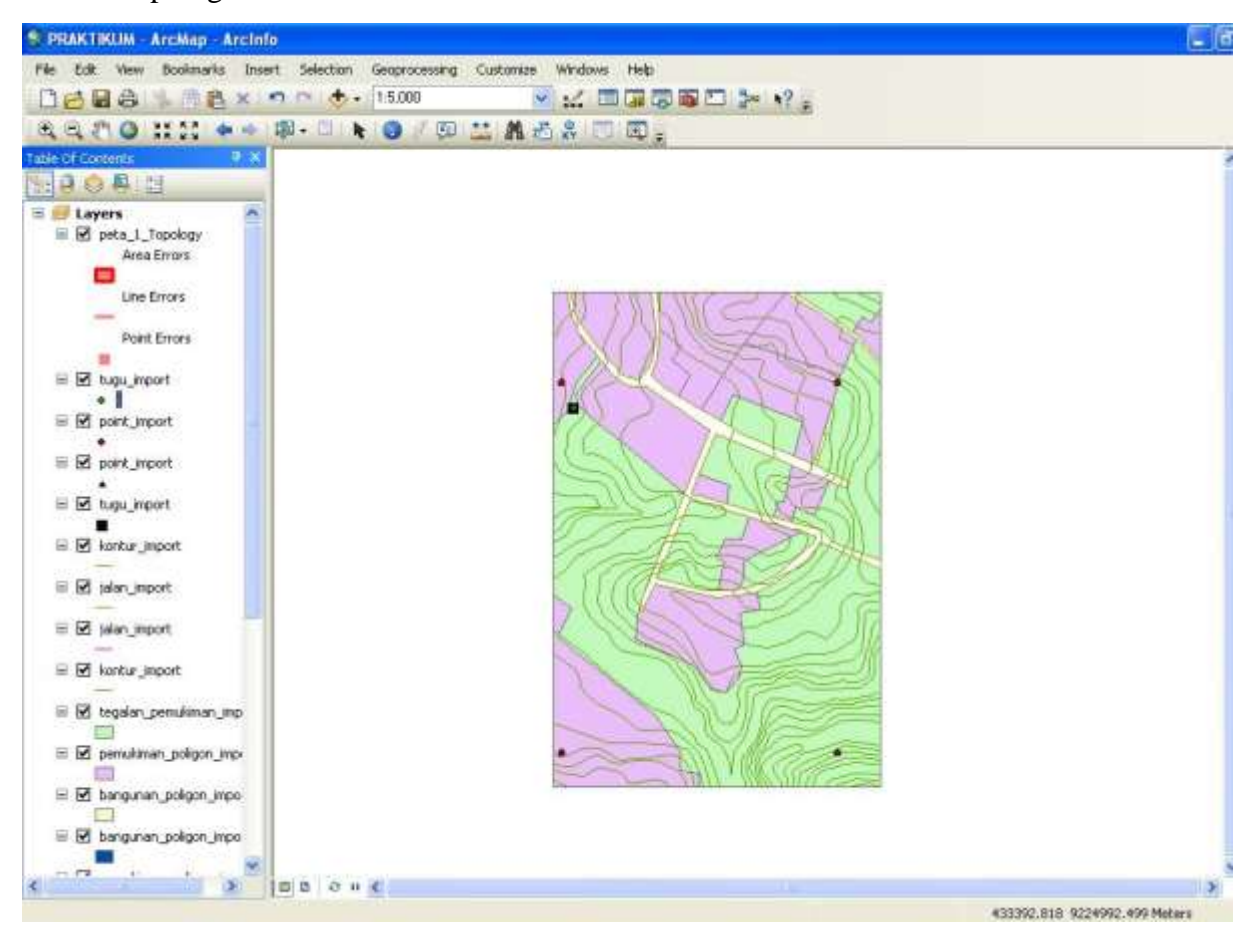

# **II.5** Editing Topologi

Langkah-langkah kerja:

1. Buka Arc Map (peta topologi praktek minggu kemarin)

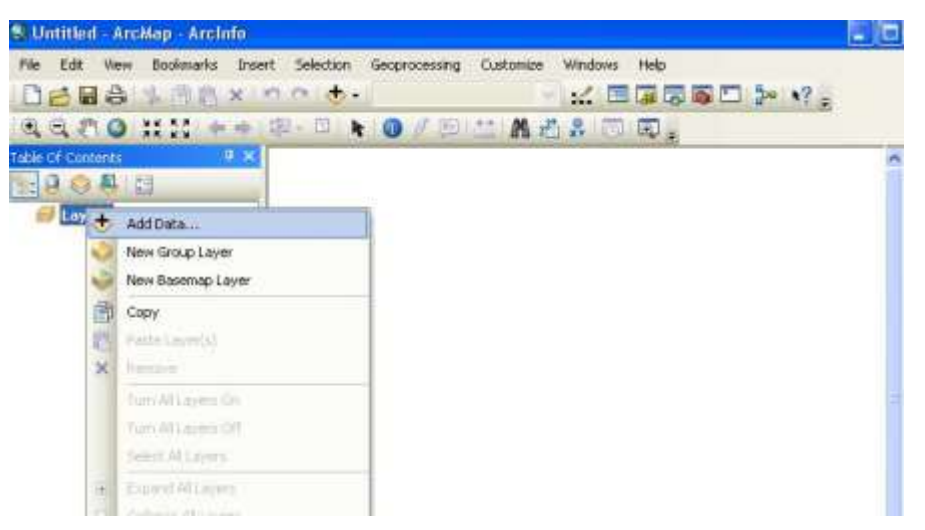

Pilih peta praktek minggu kemarin

| Add Data               |                 |   |          |   |         |  |
|------------------------|-----------------|---|----------|---|---------|--|
| Look in:               | PETA_1          | ~ | <u> </u> | • | <u></u> |  |
| Name:<br>Show of type: | PETA_1_Topology |   |          | ~ | Add     |  |

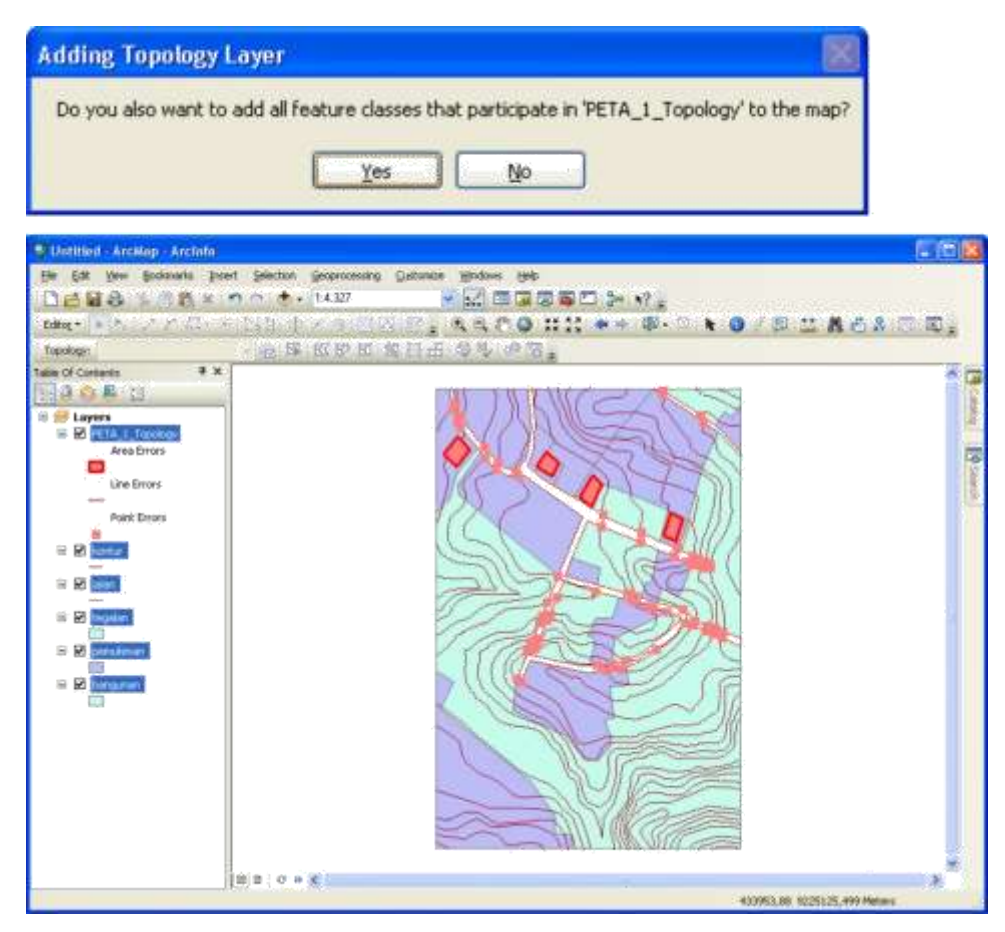

- 2. Melakukan editing pada kontur sesuai dengan aturan yang dibuat pada pembuatan topologi praktek minggu kemarin.
- 3. Aktifkan toolbar topologi  $\rightarrow$  klik start editing

3D Analyst Advanced Editing Animation

ArcScanCOGOData Driven PagesData Frame ToolsDistributed GeodatabaseDrawEdit VerticesEditorEffectsFeature CacheFeature ConstructionGPSGeocoding

| Q Ur<br>File | ntitled - ArcMap - /<br>Edit View Bookm | Arelnfo<br>arks Insert | Selection     | Geoprocessing | Customiz          |
|--------------|-----------------------------------------|------------------------|---------------|---------------|-------------------|
|              |                                         | 追× <                   | ) (a) (a) (a) | 1:5.656       | 4                 |
| T 2          | Start Editing                           | 7 ×                    | य य रा        | 🥥   AR 23     | K                 |
| 1            | Stop Editing                            |                        |               | 11            | 1111              |
|              | Save Edits                              |                        |               | 15            | $\left( \right)$  |
|              | Movern                                  |                        |               | ()            | 21                |
|              | Split                                   |                        |               | 15            | $\langle \rangle$ |
| 1.00         | Construct Points                        |                        |               | 111           | (                 |

# Aktifkan menu topologi

|                 | 1997 F                    |
|-----------------|---------------------------|
|                 | Geocoding                 |
|                 | Geodatabase History       |
|                 | Geometric Network Editing |
|                 | Georeferencing            |
|                 | Geostatistical Analyst    |
|                 | Graphics                  |
|                 | Image Classification      |
|                 | Labeling                  |
|                 | Layout                    |
|                 | Map Service Publishing    |
|                 | Network Analyst           |
|                 | Parcel Editor             |
|                 | Publisher                 |
|                 | Raster Painting           |
|                 | Representation            |
|                 | Route Editing             |
|                 | Schematic                 |
|                 | Schematic Editor          |
|                 | Schematic Network Analyst |
|                 | Shapping                  |
|                 | Spatial Adjustment        |
|                 | Spatial Analyst           |
|                 | Standard                  |
|                 | TIN Editing               |
|                 | Tablet                    |
|                 | Tools                     |
| 6 <sup>11</sup> | Topology                  |
|                 | Tracking Analyst          |
|                 | Utility Network Analyst   |
|                 | Versioning                |

Maka kesalahannya

| 🕄 Untitled - ArcMap - ArcInfo |                                                                    |
|-------------------------------|--------------------------------------------------------------------|
| File Edit View Bookmarks Inse | rt Selection Geoprocessing Customize Windows Help                  |
| 🗋 🔁 🖶 🖨 🛸 👘 🛍 🗙 🕒             | 🤊 🐃 🛧 🔢 💽 💽 🕞 🕞 🕞 🖓 😓                                              |
| Editor 🕶 💽 🐂 🖉 🧭 🖉 - 🔅        | । 🖂 ﷺ ф 🗶 🧿 🗐 🔼 🙄 🔍 Q, Q, १९ 🎱 💥 🔀 🗢 → । 🕸 - 🖾 🖡 🔞 🖉 💭 🔛 🕍 👫 🖧 🎧 । |
| Topology: PETA_1_Topology     |                                                                    |
| Table Of Contents 🛛 🕈 🗙       | Create Features                                                    |
| 1                             | Error Inspector                                                    |
| 🖃 <i> E</i> ayers             | <pre></pre>                                                        |
| PETA_1_Topology               |                                                                    |
| Area Errors                   | bangunan                                                           |
| Line Errors                   |                                                                    |
|                               |                                                                    |
| Point Errors                  | jalan                                                              |
| 🖃 🗹 kontur                    | jalan                                                              |

4. Klik search now, pada bagian Error Inspector.

| r Inspector                                                                                                    |               |            |                     |           |           |           | - T - |
|----------------------------------------------------------------------------------------------------|---------------|------------|---------------------|-----------|-----------|-----------|-------|
| w: <errors fro<="" th=""><th>om all rules&gt;</th><th></th><th><b>.</b></th><th></th><th></th><th></th><th></th></errors> | om all rules> |            | <b>.</b>            |           |           |           |       |
| Search                                                                                                    | Now Errors    | Exceptions | Visible Extent only |           |           |           |       |
| ule Type                                                                                                    | Class 1       | Class 2    | Shape               | Feature 1 | Feature 2 | Exception |       |
|                                                                                                    |               |            |                     |           |           |           |       |
|                                                                                                    |               |            |                     |           |           |           |       |
|                                                                                                    |               |            |                     |           |           |           |       |
|                                                                                                    |               |            |                     |           |           |           |       |

Maka akan muncul kesalahan-kesalahan yg ada dipeta tersebut.

| 5how: <a></a> |                  | ules>   |            | T6 errors           |           |           |           |            |
|---------------|------------------|---------|------------|---------------------|-----------|-----------|-----------|------------|
|               | Search Now       | Errors  | Exceptions | Visible Extent only |           |           |           |            |
| Rule Ty       | pe               | Class 1 | Class 2    | Shape               | Feature 1 | Feature 2 | Exception | ^          |
| Must No       | t Intersect With | jalan   | kontur     | Point               | 3         | 12        | False     | <u>.09</u> |
| Must No       | t Intersect With | jalan   | kontur     | Point               | 3         | 12        | False     |            |
| Must No       | t Intersect With | jalan   | kontur     | Point               | 3         | 12        | False     |            |
| Must No       | t Intersect With | jalan   | kontur     | Point               | 3         | 12        | False     |            |
| Must No       | t Intersect With | jalan   | kontur     | Point               | 3         | 12        | False     |            |
| Must No       | t Intersect With | jalan   | kontur     | Point               | 3         | 12        | False     |            |
| Must No       | t Intersect With | jalan   | kontur     | Point               | 3         | 11        | False     |            |
| Must No       | t Intersect With | ialan   | kontur     | Point               | 3         | 11        | False     | ~          |

5. Kondisi kesalahan pertama :

Must Not Overlap With, dibenarkan dengan pilihan Split.

| Chanter - Arching       | - Archile                      |                   |                     |           |          |                                                                                                    | 1                  | , it  |
|-------------------------|--------------------------------|-------------------|---------------------|-----------|----------|----------------------------------------------------------------------------------------------------|--------------------|-------|
| the life tree its       | county listert Selection       | Genprocessing Con | tores Window Pale   |           |          |                                                                                                    |                    |       |
| 0044606                 | 图图案:南白:卷-                      | 1.4.327           |                     | W 10.3- 4 | 64       |                                                                                                    |                    |       |
| ERV' A P                | C/2 - 193 4                    | × 19:0100 :       | 5800 #1             |           |          | ) / El +                                                                                                    | A CA               | 82.1  |
| Tunckent (PFTA 1 In     | unitary with 15                | HE 69-51-62-1     | NO. 88              |           |          | Contraction of the local division of the local division of the loc | Contraction (Const |       |
| Table Of Contents       | 4 x .                          | 100.000.000.000.0 | CONTRACTOR OF CALLS |           |          |                                                                                                    | Contra Contra and  | 14.5  |
| CO O RIVER              |                                |                   | the second          | 12.00     |          | - 8                                                                                                    | 2.0                | -     |
| IF Caytons              | deapr                          |                   | 1.124               |           | 500      | 2                                                                                                    | creeds a           | a.    |
| Area Erro               | ex -                           |                   | 8 J.C               | 1         | the way  |                                                                                                    | havpasan           |       |
| Line Evo                |                                |                   | 1555                |           | TH       | m I                                                                                                    | (Sepre)            |       |
| Print-Bry               | ers 😸                          |                   | 175                 |           | h        | 11 1                                                                                                    | Solars             |       |
|                         |                                |                   | 1 Store             | 1103      |          |                                                                                                    | (also              |       |
| til ag konkur           | 1 C                            |                   |                     | 10-16     |          |                                                                                                    | Jacart             |       |
| ii 😸 jolan              |                                |                   | 2103                | ( and the | 105      | 1 5                                                                                                    | kontar             |       |
| #105a                   | 12                             |                   | 1 miles             | 100       |          |                                                                                                    | liontuir           |       |
| S 22 Ingelan            |                                |                   | 11                  | Ster      | 3784     |                                                                                                    |                    |       |
| R 🖉 pendésari 🕯         |                                |                   | 1800                | 1000      | 11D      |                                                                                                    | buaryeses as       | 1     |
| 61                      | Zooh 7g                        | 1                 |                     |           | 11       | 2                                                                                                    | Prostant           | -00   |
| e 😸 banginari           | 64506                          | 1                 | 11112               | 11 m      | 21       | 6 *                                                                                                    | 11 Construction    | 1     |
| Laf                     | Select Peakares                | -                 |                     |           |          | 11.0                                                                                                    | Select a templa    | l - a |
| tree begetter           | Show had a low called a second |                   |                     |           |          |                                                                                                    |                    | 13,   |
| Have divorte            | - 3html.                       |                   | · Thierana          |           |          |                                                                                                    |                    |       |
| Teach                   | - 148                          | Kamphire          | Stalk Liter on      |           |          |                                                                                                    |                    |       |
| Ride Tope               | Hark ard:copton                | -Cherk 2          | State               | fediat 1  | Females) | Lington                                                                                                    |                    |       |
| THE DOLLAR DOWNER, N    | the carteria                   | live by           | Part.               | 1         | 14       | (Case)                                                                                                    |                    |       |
| Nut for Overlap Will    | bangunan                       | petrokinan.       | Privan              |           | - W      | Faite                                                                                                    |                    |       |
| Plut Not Charles With   | pensitean                      | bangunan          | Polygon             | 3         | 1        | False                                                                                                    |                    |       |
| Phot Not Civerian Web   | bangunah                       | percalenary       | Polygin             |           | .z       | 7.814                                                                                                    |                    |       |
| Hear has charles with   | persuentiati<br>batra mari     | congutien         | Polygen             | 100       | 5        | Calco.                                                                                                    |                    | - 2   |
| Bluet New Counting With | namilitan                      | hannunan          | Britunen            | A         |          | Eales                                                                                                    |                    | 14    |

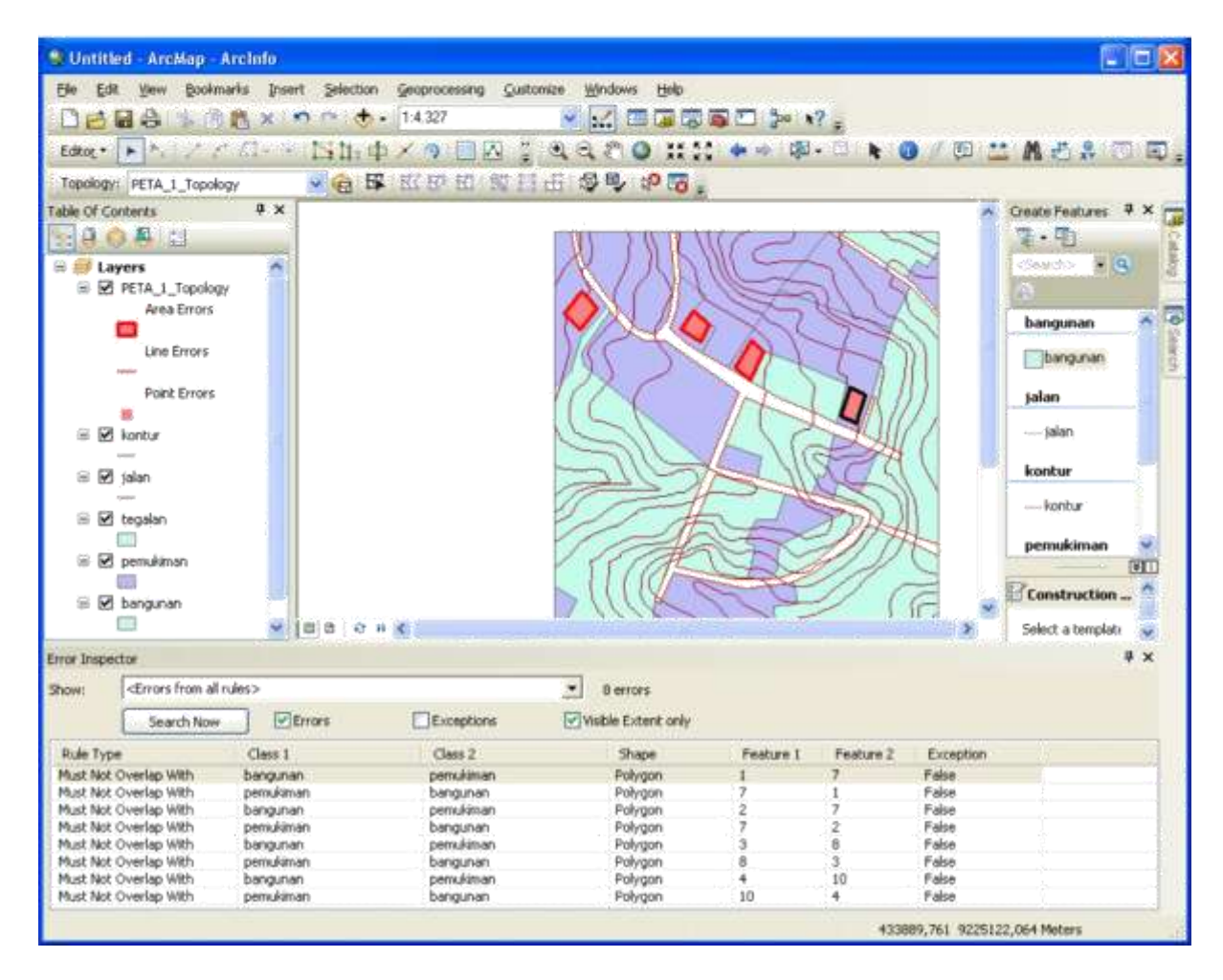

Kondisi kesalahan kedua:

Must Not Overlap With dibenarkan dengan pilihan Substract.

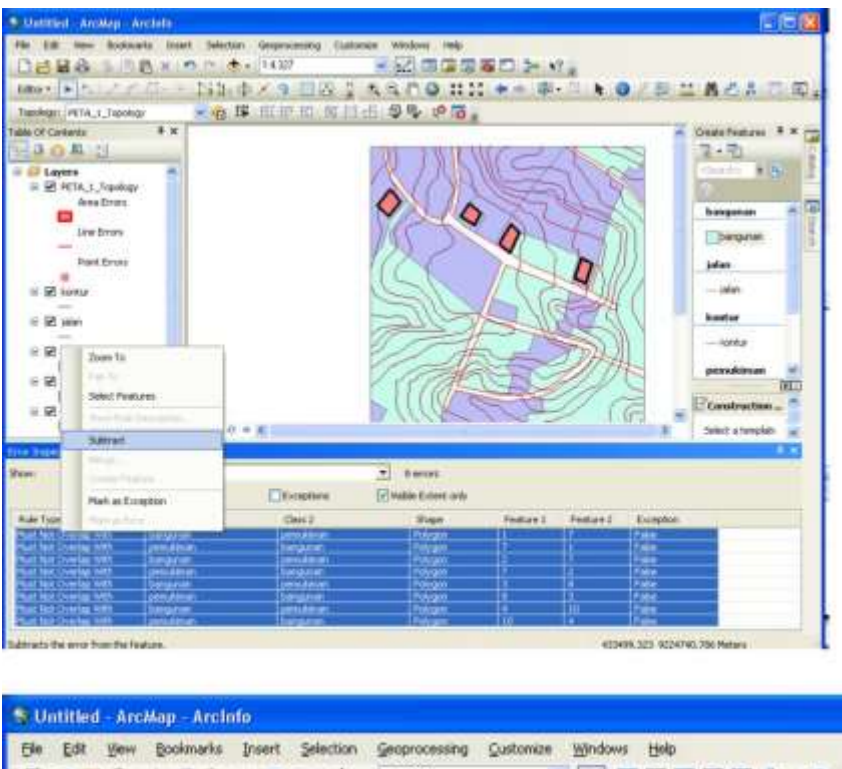

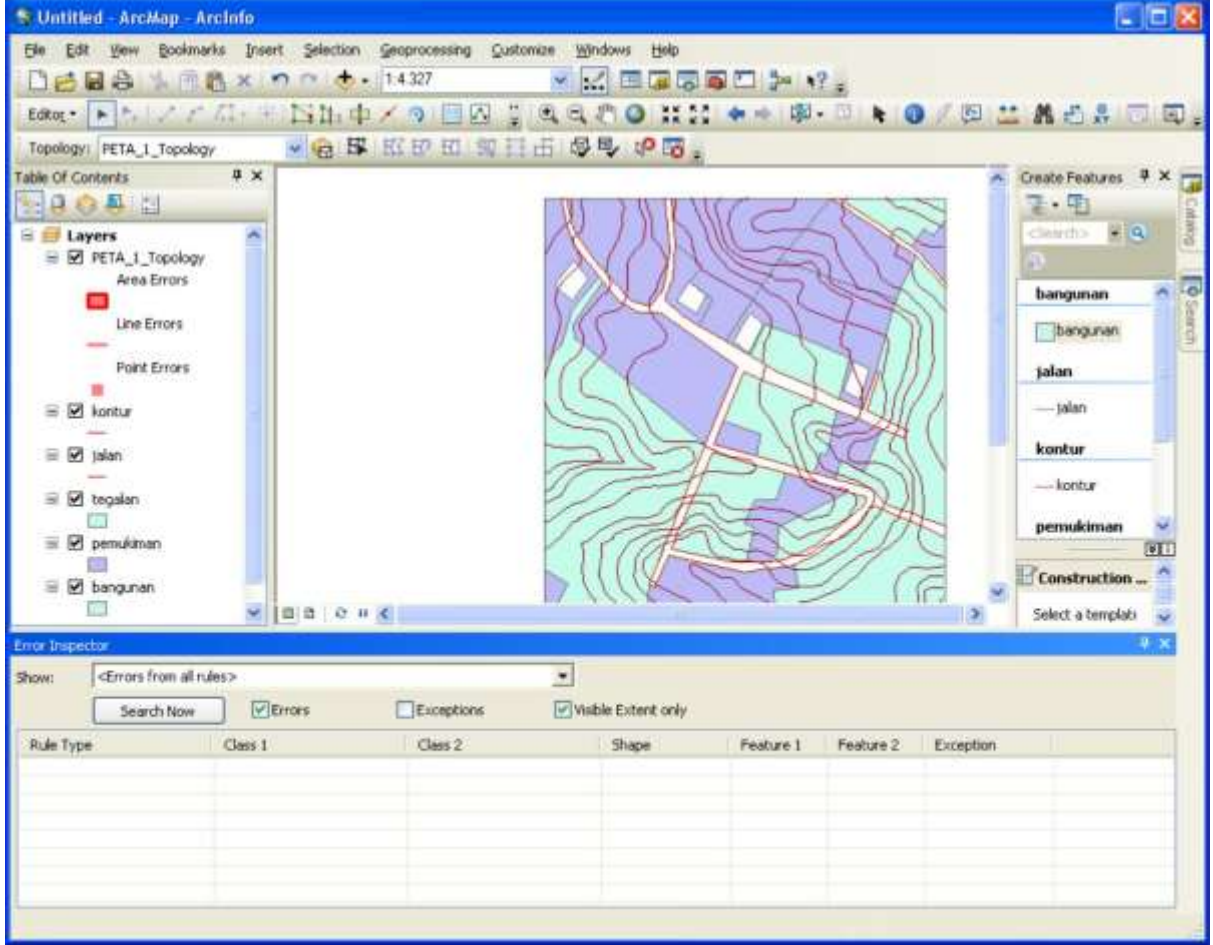

6. Diperoleh topologi tanpa kesalahan:

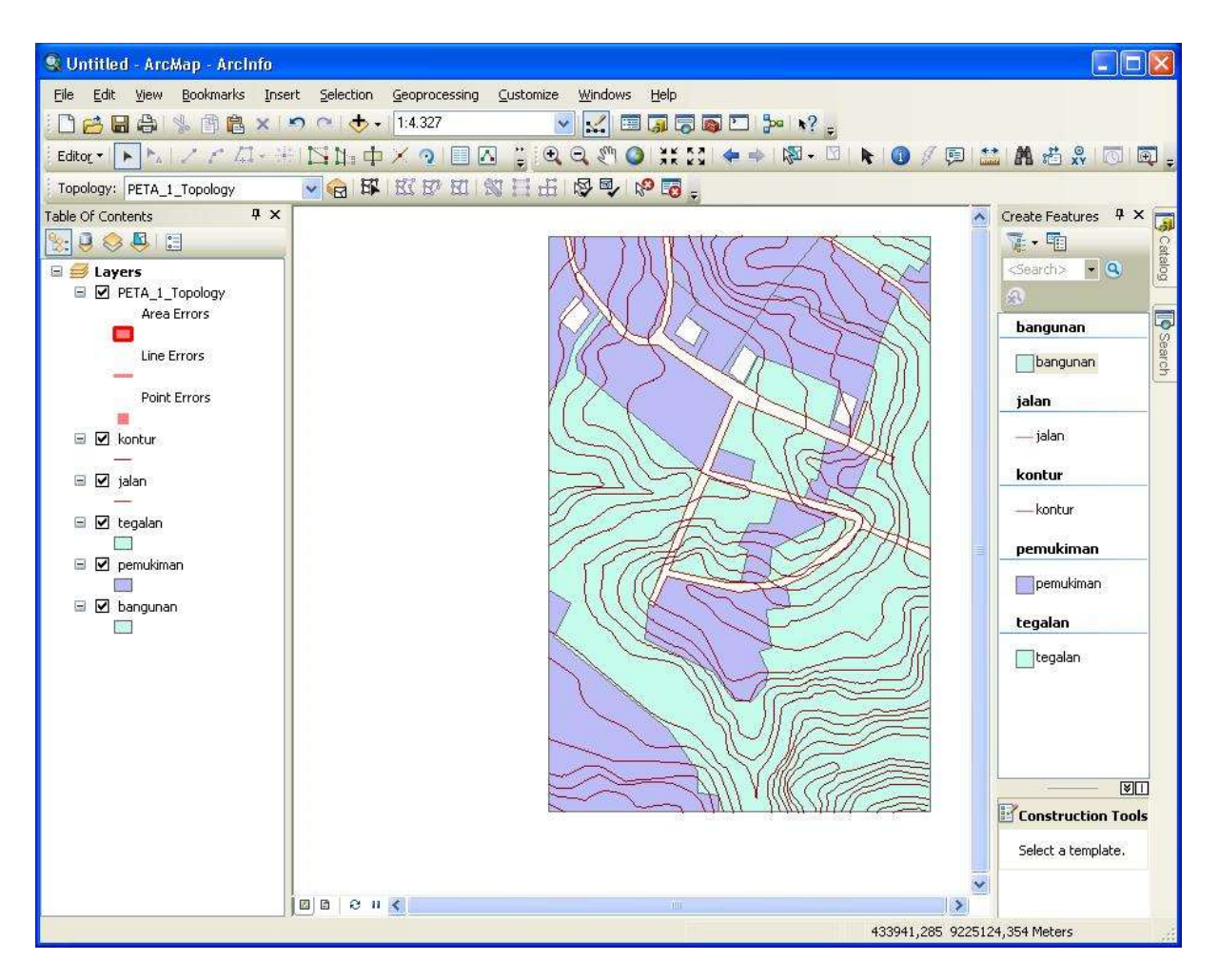

# Bab III Penyajian Data

# **III.1 Layout**

Langkah-langkah kerja:

- 1. Buka Arc Map
- 2. Add data pada peta kemarin

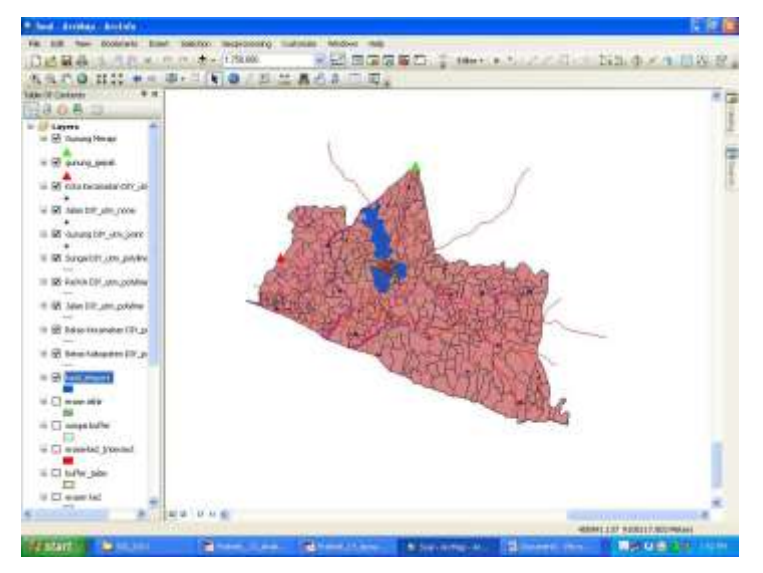

3. Membuat layout

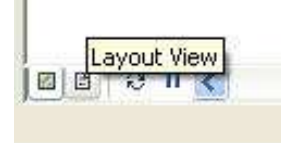

Klik layout view Hasil

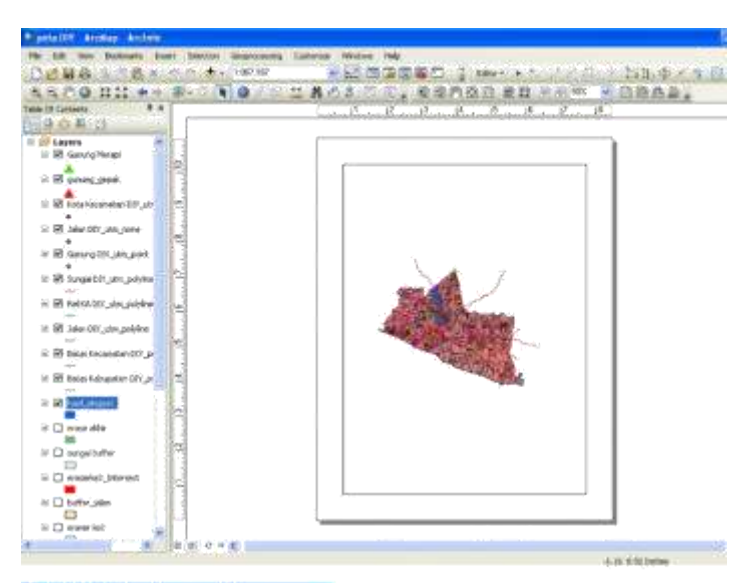

#### 💁 peta DIY - ArcMap - Arcinto

| File | Edit View Bookmarks  | Inset Selecti |
|------|----------------------|---------------|
| C    | New                  | Cb/H+N        |
| 2    | Open                 | Chil+O        |
|      | Save                 | Chi+5         |
| F.   | Save As              |               |
|      | Save A Copy          |               |
|      | Add Data             | +             |
| -    | Sign In              |               |
| -    | ArcGIS Online        |               |
| 0    | Page and Print Setup | 1             |
| 12   | Print Preview        |               |
| 4    | Print                |               |

#### Muncul

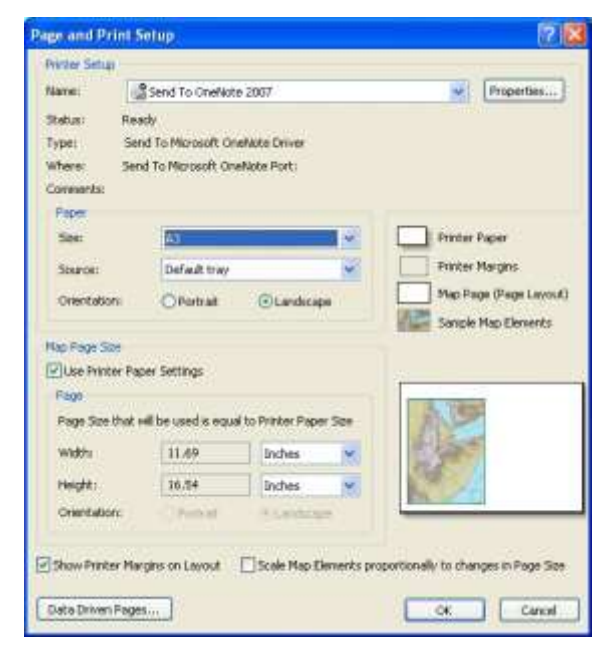

Klik OK

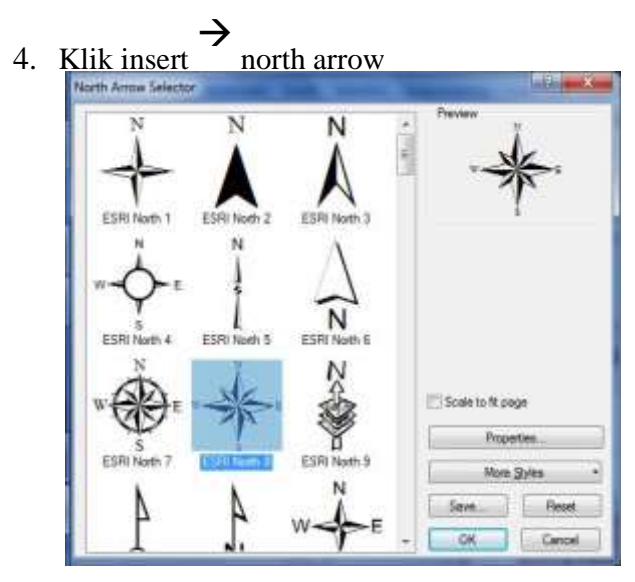

5. Edit legenda pada layoutnya dengan klik insert kemudian pilih legenda

| Gunung Merapi<br>Gunung Gepak<br>Kota Kecamatan DIY_utm<br>Jalan DIY_utm_none<br>Gunung DIY_utm_point<br>Sungai<br>Rel KA<br>Jalan<br>Batas Kecamatan | >       Gunung Merapi<br>Gunung Gepak         >>>       Rel KA         Jalan       Batas Kecamatan         Batas Kabupaten       Lokasi Zona Aman Pengamatan         Lokasi Zona Aman Pengamatan       ↓ |
|----------------------------------------------------------------------------------------------------|----------------------------------------------------------------------------------------------------|
| Set the number of columns in your lege                                                                                                    |                                                                                                    |

Klik next

| Logend Tale first properties | The Authoritation           |
|------------------------------|-----------------------------|
| Color                        | You can use this is         |
| Same 20                      | control the justification   |
| Fort                         | of the title with free west |
| B J U                        | of the legend.              |

# Klik next

| Legend Franke        |  |
|----------------------|--|
| border U             |  |
| Background           |  |
| Dron Sharbas         |  |
| ~                    |  |
| 5ap Rounding 10.00 C |  |
| Preview              |  |
|                      |  |

# Klik next

| Legend Items                                                                                                 | Patch                                                                             |
|----------------------------------------------------------------------------------------------------|-----------------------------------------------------------------------------------|
| Betan Kabapaten<br>Betan Kecarretan<br>Desa DIY<br>Jalan<br>Lokasi Zona Aman Penganiatan<br>Rel KA<br>Sungai | Width.         40.00 (pts.)           Height         20.00 (pts.)           Line: |

Klik next

| 7.11 JF 111              | rearts  | 1.5.2  |                  | Title                                        |
|--------------------------|---------|--------|------------------|----------------------------------------------|
| The and Legend Rems:     | STATES. | (pre.) | Legend Item 1    | Legend Item 3                                |
| Legend Rems:             | 7.14    | (pts.) | Heading          | Heading                                      |
| Columns:                 | 7.14    | (pts.) | Label descripto  | n Label oksonjelo<br>n Label oksonjelo       |
| Headings and Classes:    | 7.14    | (sta)  | Label descriptio | n — Label obsorijeto                         |
| Labels and Descriptions: | 7.14    | (pt2.) | Legend Rem 2     | Legend Rem 4                                 |
| Patches (vertically)     | 7.14    | (pts.) |                  | <ul> <li>Remotionation operations</li> </ul> |
| Patches and Labels       | 7.14    | (pts.) |                  |                                              |

# Klik finish

6. Hasil layout

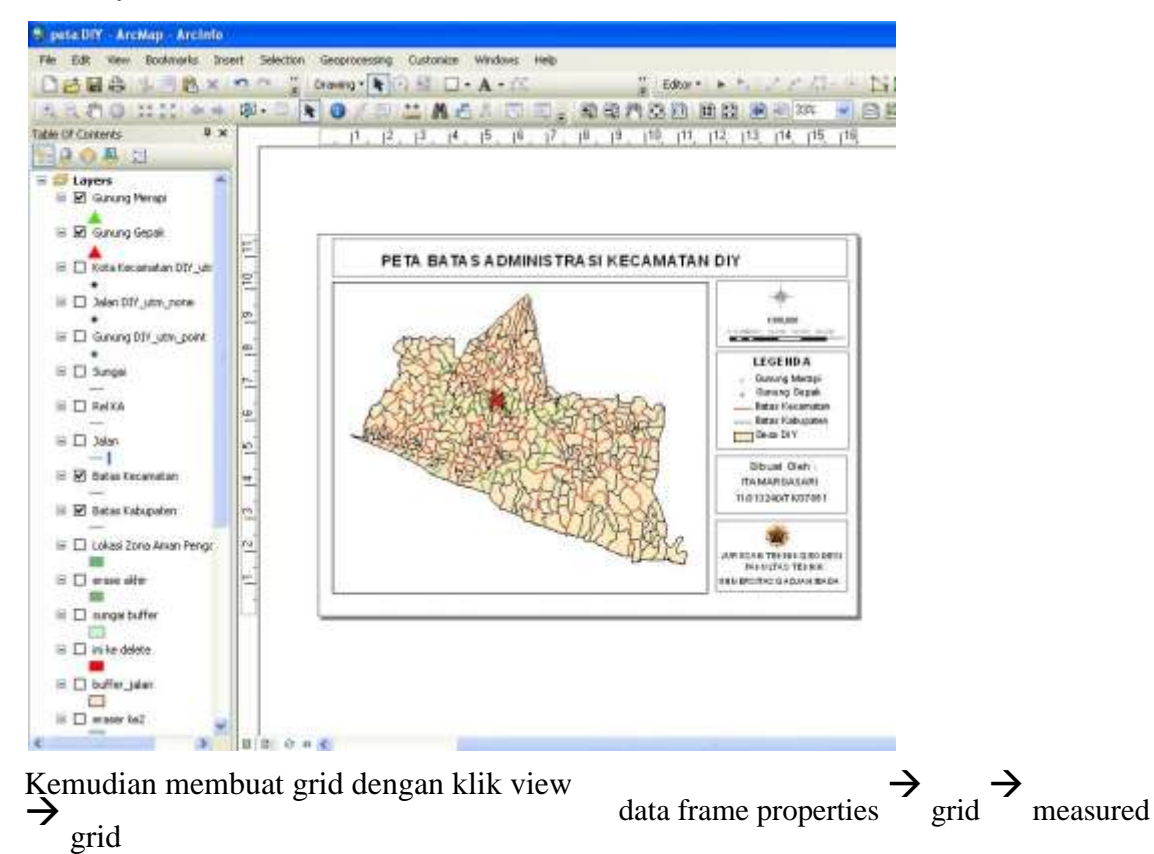

46

| Grids and Graticules Wizard | 2 😫                                                 |
|-----------------------------|-----------------------------------------------------|
| 33.251 179661 474573        | Which do you want to create?                        |
| VI III                      | O Graticule: divides map by mericians and parallels |
| TTAT                        | Heamaed Grid divides map into a grid of map units   |
|                             | Reference Skit divides map into a glid for indexing |
| RINDER                      | Grid name: [Meanured Grid]                          |
|                             | And Net Carol                                       |

# Klik next

| R I | Appearant<br>C Label<br>B Tick r            | shie<br>+                                                  |               |
|-----|---------------------------------------------|------------------------------------------------------------|---------------|
|     | Coordinate<br>(Same o<br>Transve<br>False_E | e System<br>es data frame<br>me "Mercator<br>asting: 50000 | 0.000000      |
|     | Intervals                                   |                                                            |               |
|     | X Ace                                       | 20000                                                      | Meters        |
|     | Y Ariz                                      | 10000                                                      | Melera        |
|     |                                             | ( the                                                      | k Net 5 Conel |

# Klik next

| Axes and labels |                                     |
|-----------------|-------------------------------------|
| XIII            | Aves Line style                     |
| 故自              | Number of ticks per major division: |
|                 | Text style: Aa8bCc                  |
|                 | < Back Next > Cancel                |

Klik next

| reate a measures grid     | And and a second second second second second second second second second second second second second second se |
|---------------------------|----------------------------------------------------------------------------------------------------|
|                           | Neurced Gel Davie                                                                                              |
|                           | Place a border between gird and anii labeli                                                                    |
|                           |                                                                                                    |
|                           |                                                                                                    |
|                           | There a booter outside the gild                                                                                |
|                           |                                                                                                    |
|                           | Get Piopetine                                                                                                  |
|                           | Show as a static graphs: the can be solited.                                                                   |
| Contraction of the second | Bure as a herd got that satisfies with charges to the data frame.                                              |
|                           |                                                                                                    |
|                           | and the second                                                                                                 |
|                           | LANSE CO. PROF. 1 LANSE                                                                                        |

#### Klik finish

Maka hasil akhir

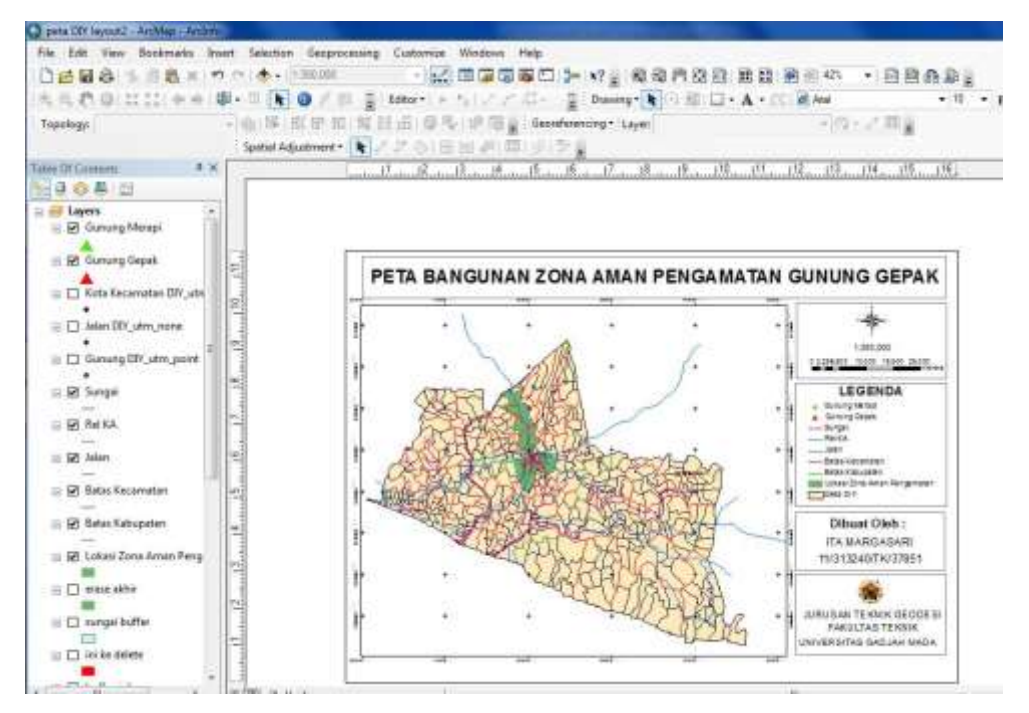